# **RED-m Eye Tracking System Manual**

Version 3.2

September 2012

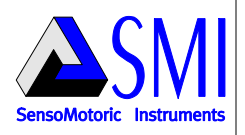

## **Table of Contents**

| Part 1 | Introduction                                        |
|--------|-----------------------------------------------------|
|        | 1.1About this Manual                                |
|        | 1.2Symbols and Acronyms                             |
|        | 1.3Warnings                                         |
|        | 1.4Safety Information Regarding Magnets             |
|        | 1.5Liability                                        |
|        | 1.6Maintenance                                      |
| Part 2 | System Overview                                     |
|        | 2.1System Requirements                              |
|        | 2.2Components                                       |
|        | 2.3Quick Start14                                    |
| Part 3 | Preparation1                                        |
|        | 3.1Overview1                                        |
|        | 3.2Installing the Software1                         |
|        | 3.2.1 Required and Additional Software17            |
|        | 3.2.2 RED-m Software Structure18                    |
|        | 3.2.3 Running the Installation Package22            |
|        | 3.3Mounting the Eye Tracking Device23               |
|        | 3.3.1 Overview23                                    |
|        | 3.3.2 Attaching the Mounting Bracket26              |
|        | 3.3.3 Attaching the Device to the Mounting Bracket2 |
|        | 3.3.4 Placing the Eye Tracking Device on a Laptop3  |

| Part 4 | Setting U | p the System35                                    |
|--------|-----------|---------------------------------------------------|
|        | 4.1Over   | view35                                            |
|        | 4.2Optir  | nal User Conditions36                             |
|        | 4.3Runr   | ning iViewRED-m37                                 |
|        | 4.4Char   | nging the Sampling Rate41                         |
|        | 4.5User   | Profiles42                                        |
|        | 4.5.1     | Creating a User Profile42                         |
|        | 4.5.2     | Selecting a User Profile44                        |
|        | 4.5.3     | Deleting a User Profile44                         |
|        | 4.6Geor   | netry Measurements45                              |
|        | 4.6.1     | Device Orientation Using the Eye Tracking Monitor |
|        | 4.6.2     | Setting Geometry Measurements for PCs48           |
|        | 4.6.3     | Setting Geometry Measurements for Laptops54       |
|        | 4.6.4     | Obtaining the RED Angle Measurement63             |
|        | 4.7Calib  | oration65                                         |
|        | 4.7.1     | About Calibration65                               |
|        | 4.7.2     | Calibration Settings                              |
|        | 4.7.3     | Running a Calibration Test70                      |
|        | 4.7.4     | Setting the Calibration Area75                    |
|        | 4.8Adva   | nced Tab78                                        |
|        | 4.9Upda   | ate Tab80                                         |
|        | 4.10.Shut | ting Down the System82                            |
| Part 5 | Appendix  | 85                                                |
|        | 5.1Tech   | nical Specifications85                            |

| 5.2Troubleshooting                | .87 |
|-----------------------------------|-----|
| 5.3Copyright and Trademarks       | .91 |
| 5.4Licence Agreement and Warranty | .92 |
| 5.5Declaration of Conformity      | .97 |
| 5.6. About SMI                    | .98 |
| .Index1                           | 100 |

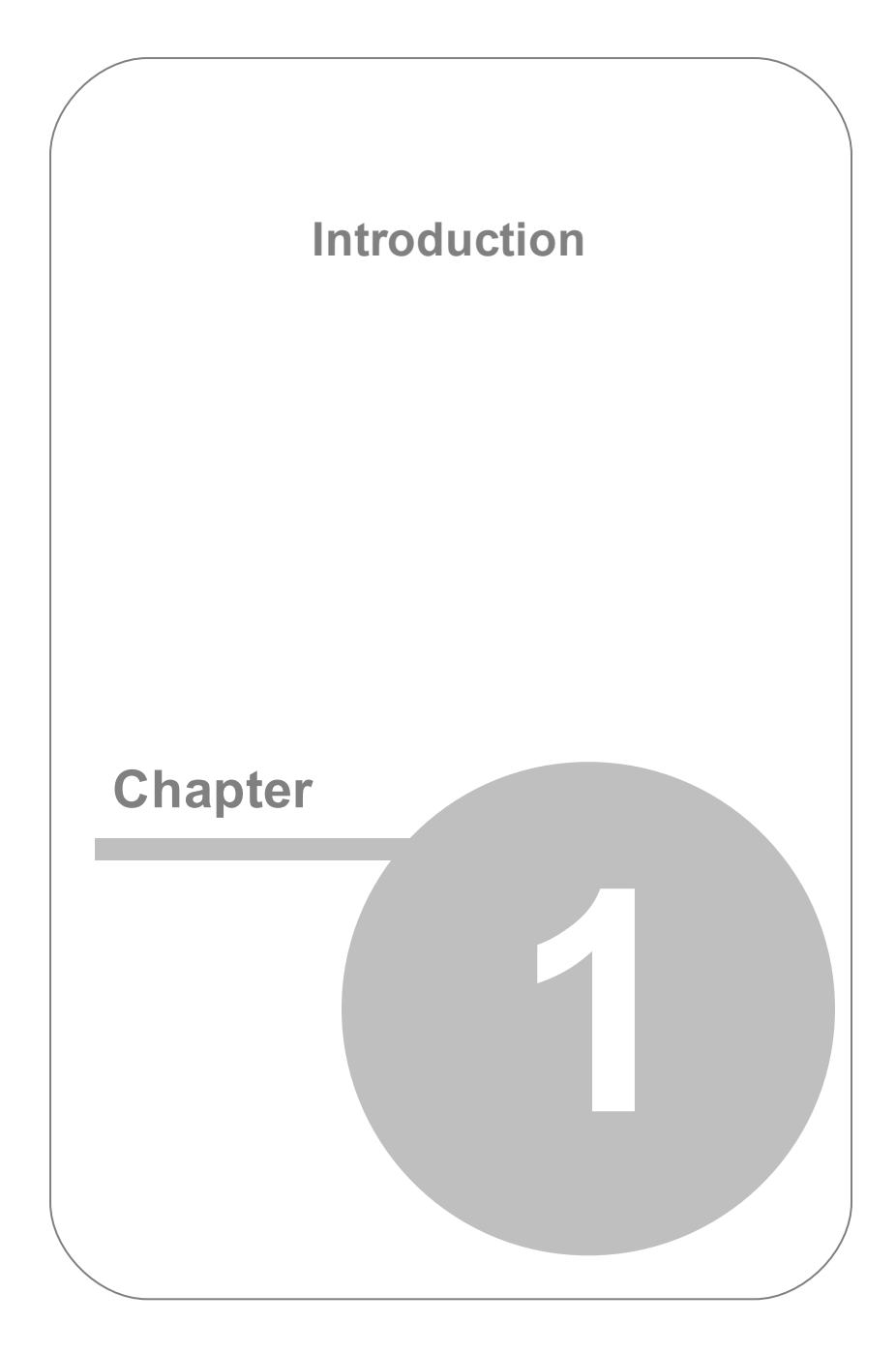

## 1. Introduction

## 1.1 About this Manual

Thank you for purchasing the RED-m Eye Tracking System. Please read this manual carefully to ensure all the hardware and software have been set up correctly.

This manual describes:

- How to run the Installation Package, which installs the iView Eye Tracking Server and the iViewRED-m application.
- How to mount the RED-m Eye Tracking Device on a PC monitor or Laptop
- How to set up the iViewRED-m application.

This manual serves as both an Online Help system and as a printed document. The software version covered in this document is: 3.2

You can use this manual in one of two ways:

- As a User Guide by reading through each chapter to learn how to use the program.
- As a Reference Manual to locate and learn about specific details of the product. You can locate a topic using the table of contents, the index, or in the Online Version, the full-text search feature.

## 1.2 Symbols and Acronyms

#### SMI SensoMotoric Instruments GmbH

Indicates a hint or additional information.

Indicates a reference to a related topic.

## 1.3 Warnings

Read the following before using this product:

- The RED-m Eye Tracking Device is a sophisticated measurement device. Please handle it with care in order not to damage any of its internal components.
- When not in use, the RED-m Eye Tracking Device should be unplugged from the USB port and safely stored in the case.
- When in use, do not unplug the device from the USB port.
- Do not scratch the shield (the front face) of the RED-m Eye Tracking Device.
- No part of the product may be modified or rebuilt.
- Any usage other than described in this manual is not permitted.

Note: Read the section <u>Optimal User Conditions</u> before you permit a user to start a Eye Tracking session.

## 1.4 Safety Information Regarding Magnets

The RED-m Eye Tracking Device contains Neodymium magnets (Rare Earth magnets) to conveniently connect the RED-m Eye Tracking Device to

a mounting bracket attached to the PC monitor. However, this type of magnet is extremely strong and must, therefore, be handled with extreme care.

#### **Handling Warning**

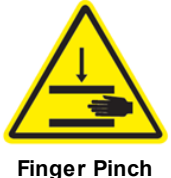

Finger Pinch Warning

- Do not confuse Neodymium magnets with standard "fridge magnets'. This type of magnet can cause injury if not used properly.
- Do not place your fingers between the two magnets while connecting the RED-m Eye Tracking Device to the mounting bracket. The two attracting magnets have enormous strength and can severely pinch your fingers if they come between the magnets when they are connecting together.
- Do not let the RED-m Eye Tracking Device freely connect to the mounting bracket. Although the Neodymium Magnets have high strength, they are also very brittle and prone to cracking and chipping. If connected too quickly, or if the RED-m Eye Tracking Device is dropped, the magnets may shatter and scatter shards of the magnet, possibly even towards the user's eyes.
- Neodymium magnets have strong magnetic fields and likely to cause damage to magnetic media devices. Therefore, keep the RED-m Eye Tracking Device away from magnetic media such as hard drives, memory sticks, credit cards, magnetic I.D. cards, or other magnetic media. KEEP THE DEVICE IN THE STORAGE CASE WHEN NOT IN USE.
- Do not place metal items near the magnets on the RED-m Eye Tracking Device. The metal items, such a keys, knives, or tools may cause the

magnet to shatter.

• Do not leave the RED-m Eye Tracking Device near an open flame or a heat source. Aside from destroying the device, the neodymium magnets will ignite, burn and create toxic fumes.

#### HEALTH WARNING

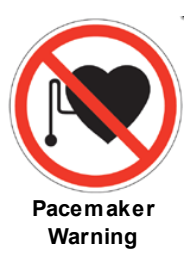

- Neodymium magnets should NEVER be used near a person who uses medical aids such as a pacemaker. The magnet can cause the medical aid to malfunction. Individuals with pacemakers or internal medical devices should use caution when handling the RED-m Eye Tracking Device and the mounting bracket. Magnetic fields may affect the operation of these devices. Consult your physician and the manufacturer of your medical device to determine its susceptibility to static magnetic fields prior to handling the RED-m Eye Tracking Device and the mounting bracket. All of our magnetic products should be kept at a safe distance from individuals with these devices.
- Do not handle the RED-m Eye Tracking Device when eating. The metal compounds in the magnets may be toxic when ingested after handling food.

#### WARNING FOR CHILDREN

**NEODYMIUM MAGNETS (RARE-EARTH) MAGNETS SHOULD BE KEPT OUT OF REACH OF CHILDREN. RARE-EARTH MAGNETS ARE NOT TOYS.** Children should not be allowed to handle or play with rare-earth magnets. Small magnets pose a choking hazard. Children and adults should not ingest magnets or place magnets in any body orifice such the ear, nose or mouth. Ingestion of magnets is very hazardous. If magnets are ingested or aspirated to the lungs, immediate medical attention is required. Swallowed magnets can stick together across intestines causing serious infections and death. Seek immediate medical attention if magnets are swallowed or inhaled. Children under 3 should not handle magnets, in any case.

#### Transportation

The International Air Transport Association (IATA) Dangerous Goods Regulations provide guidelines for the identification, classification, and testing of potentially hazardous materials offered for transports by air. IATA Packing Instruction 902 defines the acceptance criteria and provides packaging guidelines for magnetized material. These instructions should be consulted prior to transporting magnetic material by air. These regulations also apply to magnets built in to products such as the RED-m Eye Tracking Device and mounting bracket.

## 1.5 Liability

SensoMotoric Instruments GmbH (SMI) does not assume liability for resultant damages to property or personal injury if the product has been misused in any way or damaged by improper use or failure to observe these operating instructions. In addition, any unauthorized modifications or repairs of the device will render the warranty null and void!

Make sure the presented visual stimuli or the environment in which you conduct your study do not harm or injure your participants. SensoMotoric Instruments GmbH (SMI) is in no way responsible for the experiments you develop, execute, and analyze. Do not offend your participant's cultural background, age or psychological condition.

## 1.6 Maintenance

To keep the RED-m Eye Tracking Device in good working order, we highly recommend that you:

- Regularly clean the shield (the front glass) of the RED-m Eye Tracking Device using the supplied microfiber cloth.
- After using the RED-m Eye Tracking Device, store it safely in the case provided.
- Do not leave the RED-m Eye Tracking Device sitting on the desk in direct sunlight, even when not in use. Store it away.
- Keep liquids and other contaminants away from the RED-m Eye Tracking Device.

Should the RED-m Eye Tracking Device become damaged, we highly recommend that you:

- Immediately unplug it from the USB port.
- Do not use the RED-m Eye Tracking Device until it has been repaired or replaced.

Do not attempt to repair the RED-m Eye Tracking Device by yourself. There are no user-serviceable parts in the device. Servicing, adjustment or repair should only be done by a certified distributor or by SensoMotoric Instruments GmbH (SMI).

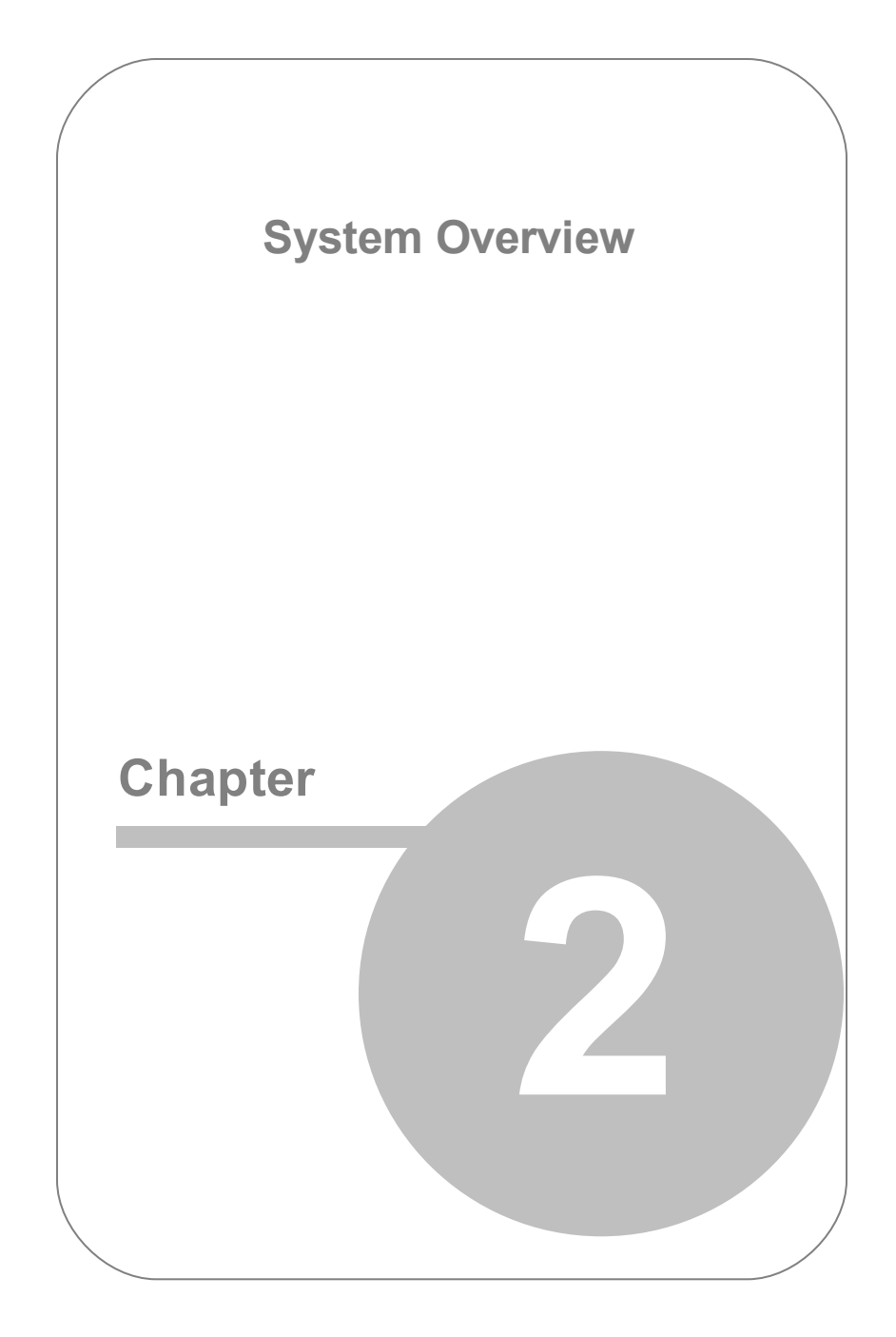

## 2. System Overview

## 2.1 System Requirements

Ensure that the Desktop PC or Laptop on which the RED-m Eye Tracking System is to be installed has the following **MINIMUM** system requirements:

- Microsoft Windows 7 Operating System (32 or 64 bit)
- Microsoft Windows XP Operating System

Do not use Microsoft Vista, or an older operating system than Microsoft Windows XP.

- Microsoft .NET 4.0 Framework
- Intel i5 2.6GHz CPU or faster

Do not use a PC or Laptop with an AMD chip.

- Minimum 1 GB RAM
- A free USB 2.0 Port

Do not use a USB 3.0 Port as the RED-m Eye Tracking System is currently not compatible with USB 3.0.

• If using a Desktop PC, use a 10" to 22" monitor

Note: The Laptop supplied by SMI meets all the system requirements and has all the required software preinstalled.

## 2.2 RED-m Eye Tracking System Components

The RED-m Eye Tracking System includes all the required components to quickly set up the RED-m Eye Tracking Device and eye tracking software.

The RED-m Eye Tracking Device is a sophisticated electronic device with sensitive cameras. A sturdy protective carrying case is provided to protect the RED-m Eye Tracking Device and the components of the RED-m Eye Tracking System.

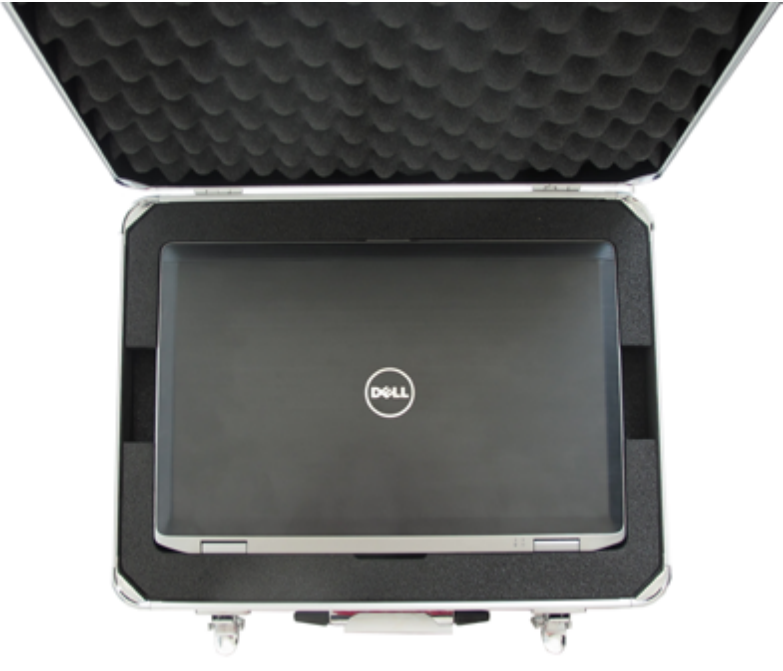

Carrying case with Laptop

The carrying case includes a Laptop pre-configured with all the required software to get you up and running immediately. The required software is described in <u>Required and Additional Software</u>.

The contents of the carrying case include:

- Laptop and power supply cord
- USB card pre-inserted into the Laptop
- Protective case for the RED-m Eye Tracking Device and accessories
- Soft carrying case for the RED-m Eye Tracking Device

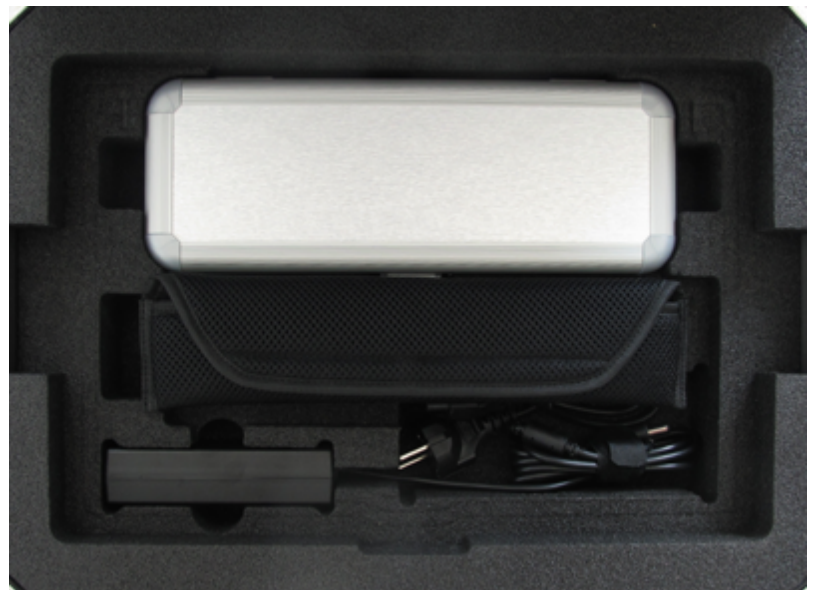

Case contents

The following shows the RED-m Eye Tracking Device in the soft case.

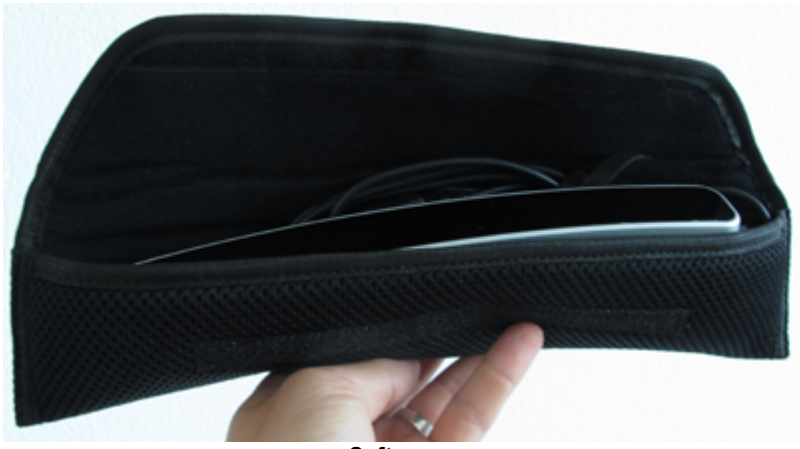

Soft case

The following shows the components stored in the protective case.

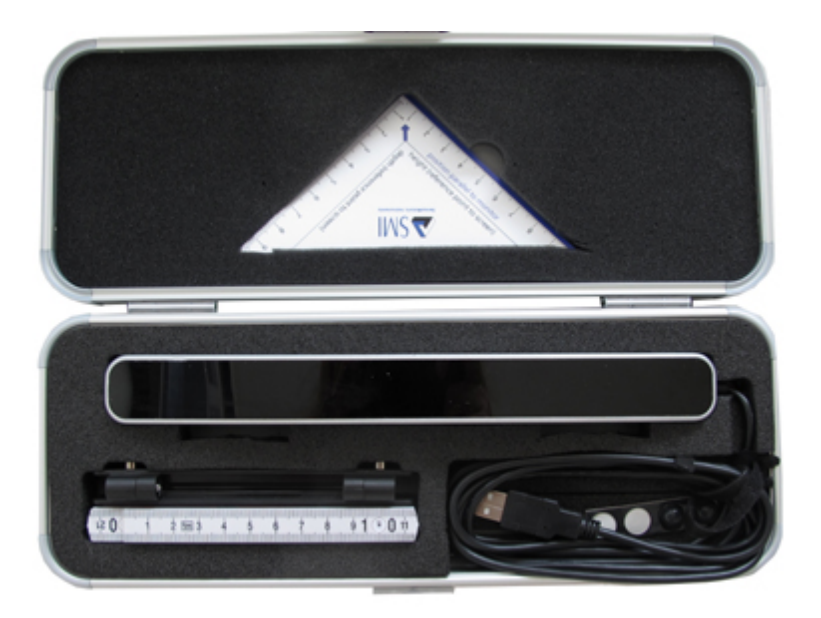

#### Protective case

The protective case includes the following components:

- RED-m Eye Tracking Device with an integrated USB Cable
- Rubber pads to use the RED-m Eye Tracking Device with a Laptop
- Mounting bracket to use RED-m Eye Tracking Device with a monitor
- Positioning triangle to determine the height and distance of the RED-m Eye Tracking Device relative to the plane of the computer screen
- Ruler to locate the center of the computer screen and to measure the screen's width and height
- Microfibre cleaning cloth to clean the face of the RED-m Eye Tracking
  Device

## 2.3 Quick Start

The following is a summary of the steps required to set up the RED-m Eye Tracking System.

#### Preparation:

- 1. Run the Installation Package. See Running the Installation Package.
- If you are using a Desktop PC, attach the RED-m Eye Tracking Device to the mounting bracket which you attach to the bottom edge of the monitor. See <u>Attaching the Mounting Bracket to a PC Monitor</u>.
- 3. If you are using a Laptop, place the device in the hinge area. See <u>Placing the Eye Tracking Device on a Laptop</u>.

#### Setup:

- 4. Start the iViewRED-m application, which will also start the iView Eye Tracking Server. See <u>Running iViewRED</u>
- 5. Select or create a user profile. See <u>Creating a User Profile</u>.
- 6. Ensure the user is sitting in a comfortable position of approximately 65 cm (approx. 26 inches) from the screen. See <u>Optimal User Conditions</u>.
- 7. Orient/tilt the RED-m Eye Tracking Device towards the eyes of the user.
- 8. Set the measurement values in the **Geometry Settings** area of the iViewRED-m application. These values are critical for accurately tracking the user's eyes. The iViewRED-m application needs to know precisely where the RED-m Eye Tracking Device is located relative to the screen. This is done by:
  - Measuring the height and distance of the RED-m Eye Tracking Device to the PC Desktop monitor or Laptop screen.
  - Measuring the width and height of the PC Desktop Monitor screen

(not including the frame), or if using a Laptop, the Laptop screen width and height.

• Measuring the angle between the face of the RED-m Eye Tracking Device and the PC monitor or Laptop screen.

See <u>Geometry Settings for Desktop PCs</u>, <u>Geometry Settings for</u> <u>Laptops</u> and <u>Setting Angle Measurements</u>.

- 9. You may need to adjust the sitting position of the user. See <u>Using the</u> <u>Eye Tracking Monitor</u>.
- 10. The RED-m Eye Tracking Device needs to be calibrated and validated with the user who will be using the Eye Tracking System. This ensures the RED-m Eye Tracking Device is accurately tracking where the user is looking on the screen. See <u>Calibration Settings</u>.

The RED-m Eye Tracking System is now ready for Eye Tracking experiments.

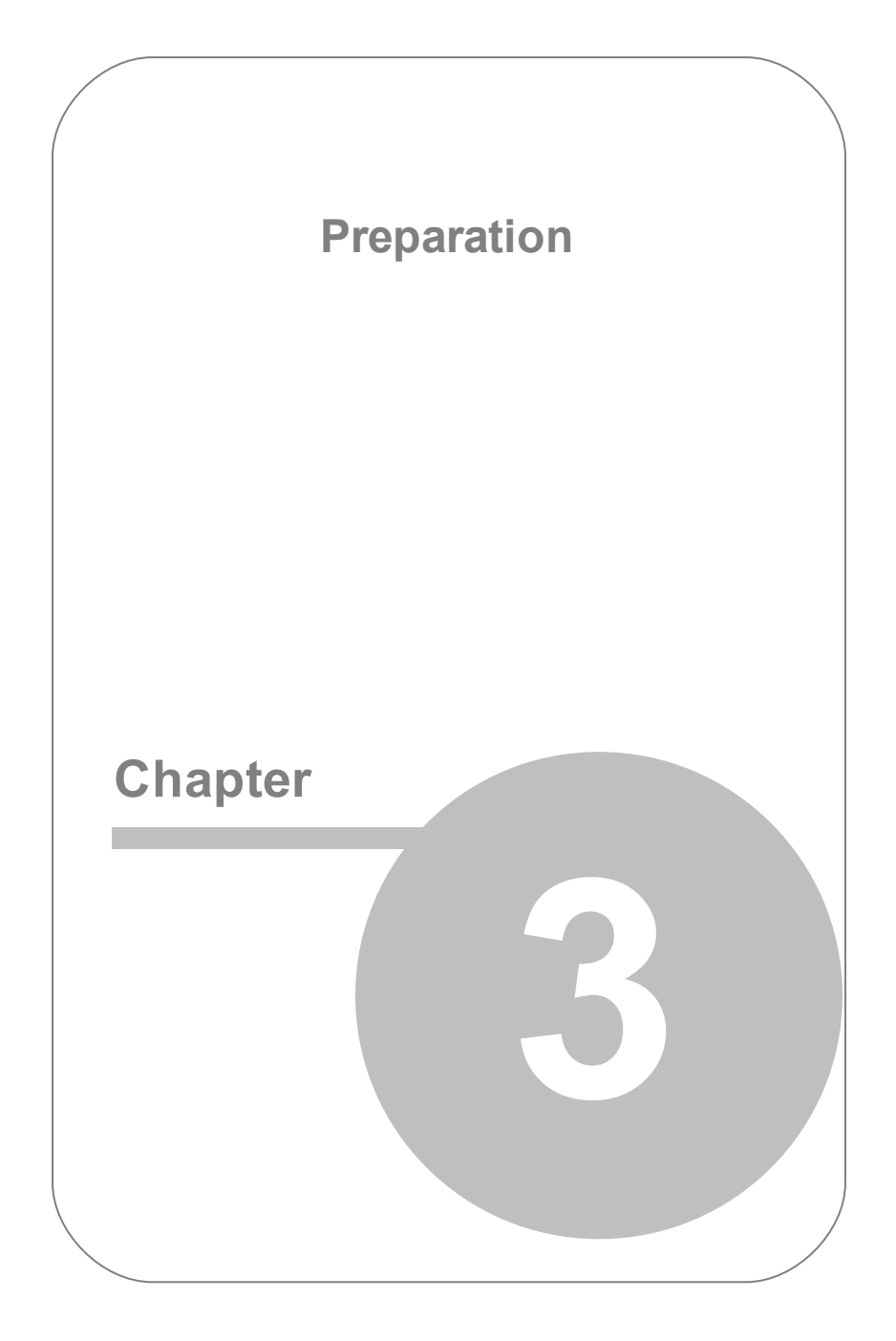

## 3. Preparation

## 3.1 Overview

This section describes how to install the software for the RED-m Eye Tracking System and how to mount the RED-m Eye Tracking Device on a Desktop PC monitor or Laptop. This section includes the following topics:

#### • Installing the Software

- <u>Required and Additional Software</u>
- <u>RED-m Software Structure</u>
- Running the Installation Package

#### • Mounting the RED-m Eye Tracking Device

- Overview
- Attaching the Mounting Bracket to a PC Monitor
- <u>Attaching the Device to the Mounting Bracket</u>
- Placing the Eye Tracking on a Laptop

### 3.2 Installing the Software

#### 3.2.1 Required and Additional Software

#### Required Software

The required software included in the RED-m Eye Tracking System includes the following:

- Driver for the RED-m Eye Tracking Device
- iView Eye Tracking Server
- iViewRED-m
- SDK (Software Development Kit)

#### Additional Software

A number of additional products are available from SMI.

- SMI Experiment Suite 360°
- SMI Experiment Center & SMI BeGaze
- SMI Plug-in for Techsmith Morae 3.3

For more information about the additional software, please contact your local SMI sales representative at <u>sales@smi.de</u>.

#### 3.2.2 RED-m Software Structure

The RED-m Eye Tracking System consists of the iView Eye Tracking Server and the iViewRED-m application and any required drivers.

As the USB port provides a power supply to the RED-m Eye Tracking Device, a separate power cable and power source is not needed.

The following shows an overview of the structure of the RED-m Eye Tracking System:

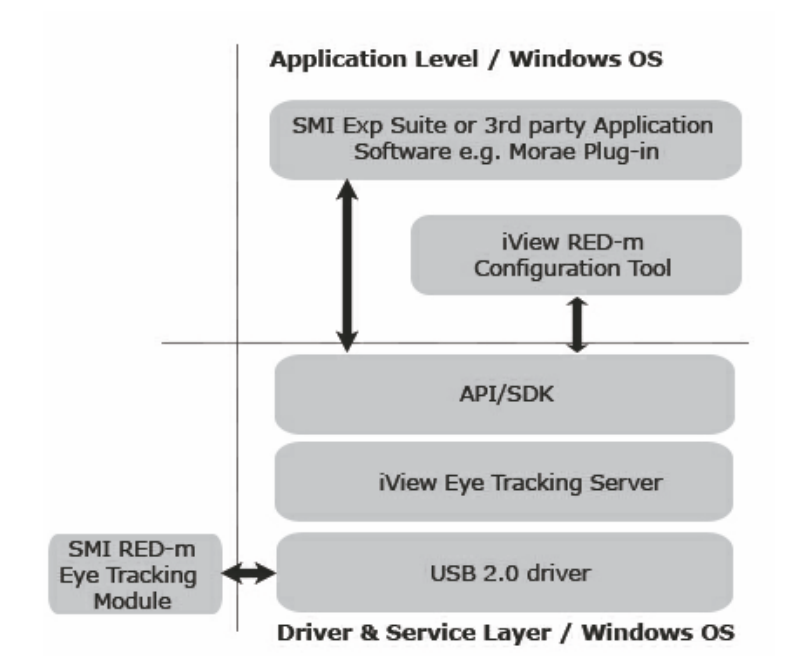

This structure consists of an Application Layer, a Driver and Service Layer, and a Physical Layer. Each layer provides status messages to the Windows operating system. These layers are described in the following sections.

#### **Application Layer**

The top layer is the Application Layer. It consists of the iViewRED-m application and any additional application software such as the *SMI Experiment Suite*, the *Morae* plugin, or a 3rd party application. Application software accesses the RED-m Eye Tracking Device through an exposed API (Application Programming Interface) provided in the Driver and Service Layer.

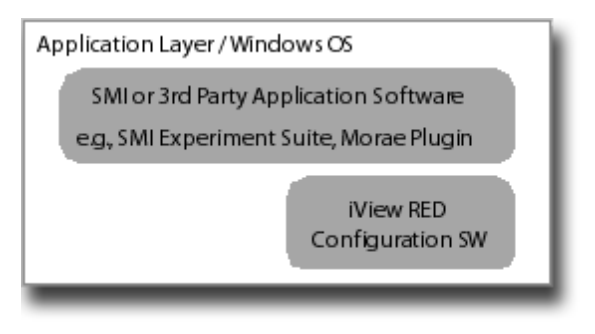

Application Layer

The application layer provides status indicators through the use of icons in the Windows Taskbar and in the title bar of the iViewRED-m application. The status indicators includes the following states:

- Not Connected
- Connecting....

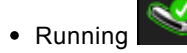

The same status indicator, for example the Running status icon shown in the Windows taskbar.

is

#### Driver and Service Layer

The Driver and Service Layer consists of the iView Eye Tracking Server and the USB 2.0 Driver provided by the Windows operating system. This layer also provides the API through which applications in the top layer communicate with the RED-m Eye Tracking Device. The iView Eye Tracking Server provides the Kernel which processes information from the RED-m Eye Tracking Device and sends the resulting coordinates to the application

#### layer via an API.

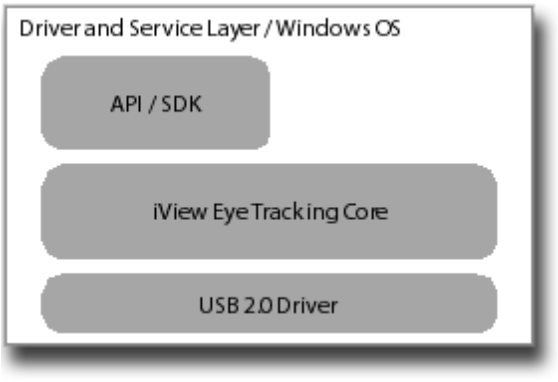

**Driver and Service Layer** 

When the iView Eye Tracking Server is running, a status indicator icon

is provided in the Windows taskbar.

#### Physical Layer

603

The Physical Layer consists primarily of the RED-m Eye Tracking Device and other required hardware. It communicates with the iView Eye Tracking Server over a USB cable connected to a USB 2.0 port.

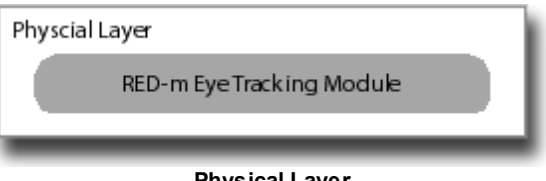

Physical Layer

The Windows operating system provides a standard status indicator that informs the user the RED-m Eye Tracking Device is now connected. The standard method of disconnecting from USB devices is also used with the RED-m Eye Tracking Device.

## 3.2.3 Running the Installation Package

# The following procedure is valid for both a New Installation or a software Update. For updating the software, see <u>Update Tab</u>.

The **Installation Package** includes the necessary driver for RED-m Eye Tracking Device, the iView Eye Tracking Server, and the iViewRED-m application. This Installation Package needs to be run first to install all the required software before the RED-m Eye Tracking Device is connected to the PC or Laptop.

You will need an internet connection for part of the installation process described below.

#### To run the Installation Package, do the following:

**IMPORTANT:** Before starting the following procedures, ensure the RED-m Eye Tracking Device is NOT plugged in to the USB port on the PC or Laptop.

- 1. Copy the iView Eye Tracking Server Installation package to the computer and double-click the file to begin installing the software.
- 2. If your PC or Laptop does not have the .NET Framework 4.0 Client installed, you will be asked to install this software before continuing.
- If the .NET Framework 4.0 Client needs to be installed, the Installation Wizard will send an internet request to install the .NET Framework 4.0 Client. Depending on the internet connection speed, this may take some minutes before this software has been downloaded and installed.
  - 1. In the .NET Framework setup dialog, accept the terms and conditions and click **Install** to continue.

- 2. The .NET Framework 4.0 Client will be installed.
- 3. When the Installation has completed, click **Finish**.
- 4. The Installation Wizard will launch.
- 5. On the **Welcome** page, click **Next** to continue.
- 6. On the Licence Agreement page, read carefully, and accept the Licence Agreement and click **Next** to continue.
- 7. On the Installation page, click Install to begin the installation.

The Installation Package will now begin to install the required software.

 A warning dialog will appear to verify that the RED-m Eye Tracking Device is not plugged into any USB port. After ensuring compliance with the request, click OK to continue.

The installation can now continue.

- A warning message from the Windows Operating System may appear to request your permission to install the required driver for the RED-m Eye Tracking Device. As the driver can be safely installed, choose the option that allows the driver to be installed.
- 10. When the Installation Wizard completes the installation of the drivers and software, a **Completion** page will appear. click **Finish** to close the Installation Wizard.

## 3.3 Mounting the Eye Tracking Device

#### 3.3.1 Overview

The RED-m Eye Tracking Device is designed to be mounted on either a

Desktop PC monitor or placed in the hinge area of a Laptop.

The RED-m Eye Tracking Device can only be used with a monitor between 10" to 22".

#### **Completed Setup**

The following shows a completed setup showing the RED-m Eye Tracking Device laying in the hinge area of a Laptop and attached to a monitor with the included mounting bracket.

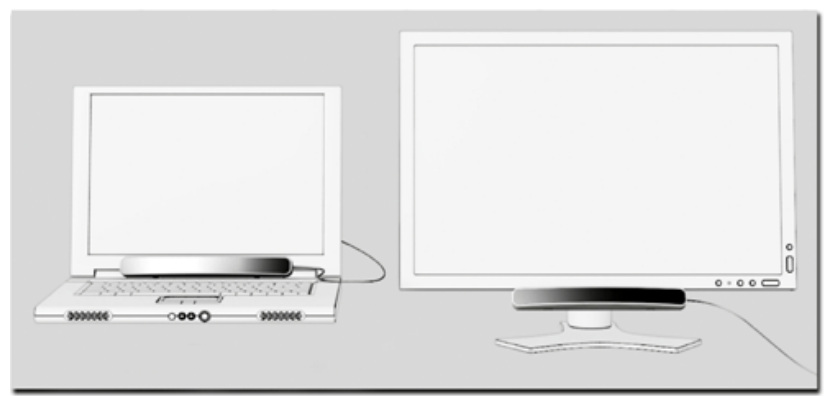

Completed Setup with a Laptop and a Monitor

#### **Reference Point**

A reference point has been provided on the top side of the RED-m Eye Tracking Device. This point is used to assist in configuring the iViewRED-m application. It also ensures the device is mounted correctly.

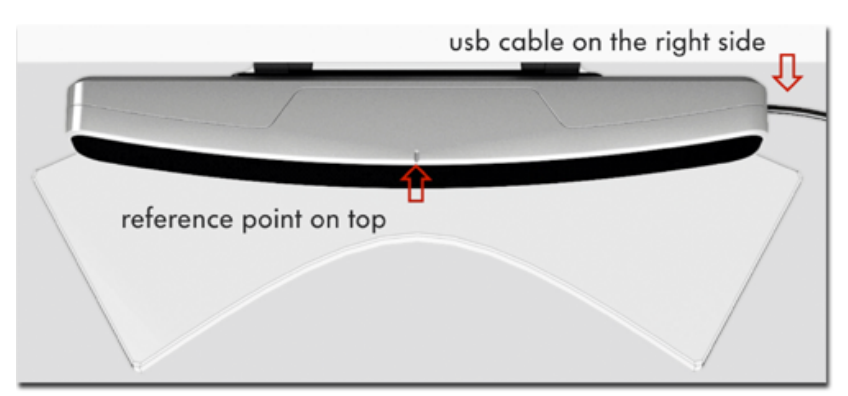

Reference Point

See <u>Attaching the Mounting Bracket to a PC Monitor</u> and <u>Connecting the</u> <u>RED-m Eye Tracking Device to the Mounting Bracket</u>.

#### Rubber Pads For Use with Laptops

To use the RED-m Eye Tracking Device with a Laptop, rubber pads are provided which are attached to the indentations on the bottom side of the device.

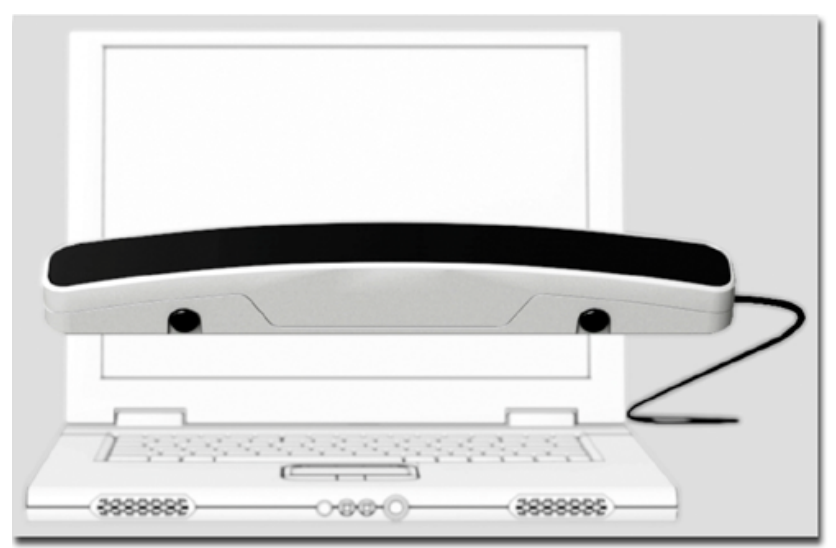

Attached rubber pads for use with a Laptop

See Using the RED-m Eye Tracking Device With a Laptop.

#### 3.3.2 Attaching the Mounting Bracket

A mounting bracket is provided to attach the RED-m Eye Tracking Device to the bottom edge of a PC monitor. When using a Laptop, this bracket is not required.

Attaching the bracket to the monitor takes only a few minutes. Before beginning, you will need the mounting bracket and the ruler provided in the case.

The **RED-m Eye Tracking Device** is not designed to be attached to the front side of the PC monitor frame, neither on the upper nor lower areas of the frame. The bracket is positioned at the center point of the monitor and is attached to the **Bottom Side** of the monitor frame. Clean the monitor frame

before mounting the bracket to ensure good adhesion.

#### To mount the bracket on a PC Desktop Monitor:

1. Locate the horizontal center point of the monitor (including the frame).

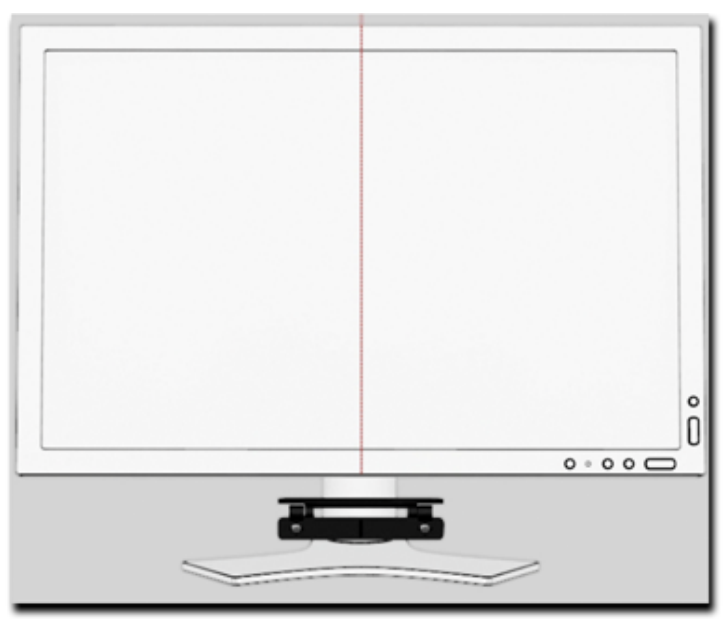

Locating the Center Point

2. Remove the protective cover from the adhesive strip on the bracket.

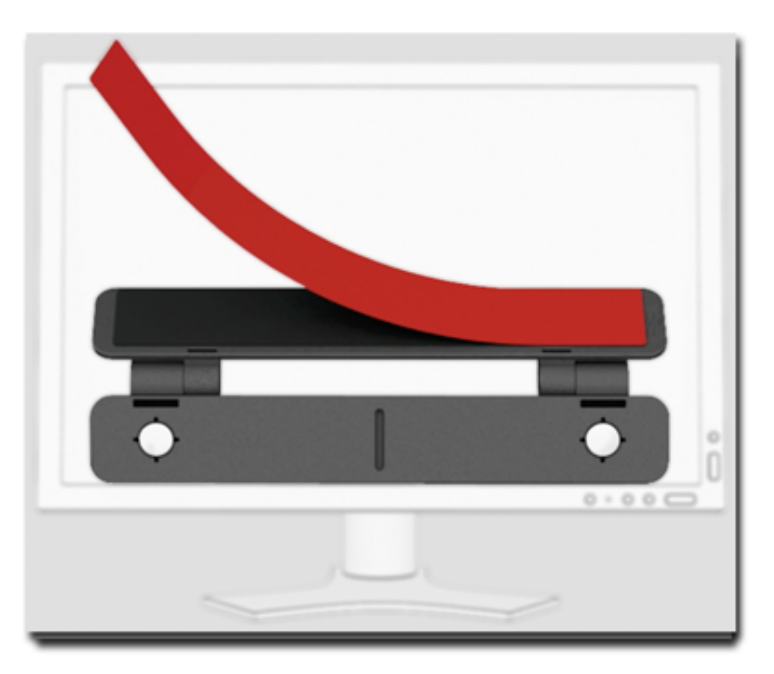

Removing the Adhesion Strip Cover

3. Attach the mounting bracket at the center point (located in step 1 above) and on the bottom side of the monitor using the adhesive strip. Press and hold the bracket for a few moments to ensure adhesion to the frame.

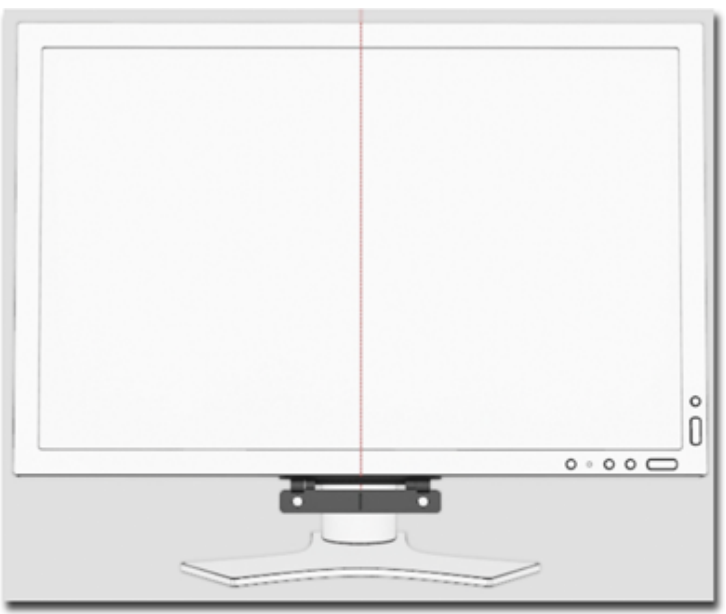

Mounting Bracket attached

4. See <u>Connecting the RED-m Eye Tracking Device to the Mounting</u> <u>Bracket</u> to continue.

## 3.3.3 Attaching the Device to the Mounting Bracket

High-strength magnets on the mounting bracket securely attach the **RED-m Eye Tracking Device** to the bracket.

#### To connect the RED-m Eye Tracking Device to the mounting bracket:

1. Ensure the USB cable is to the right and the Reference Point is on top, as shown below.

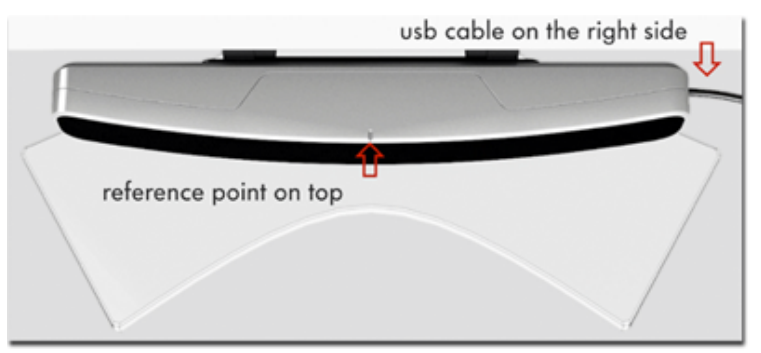

RED-m Device showing correct orientation

2. Attach the RED-m Eye Tracking Device to the mounting bracket using the magnetic connectors, as shown below.

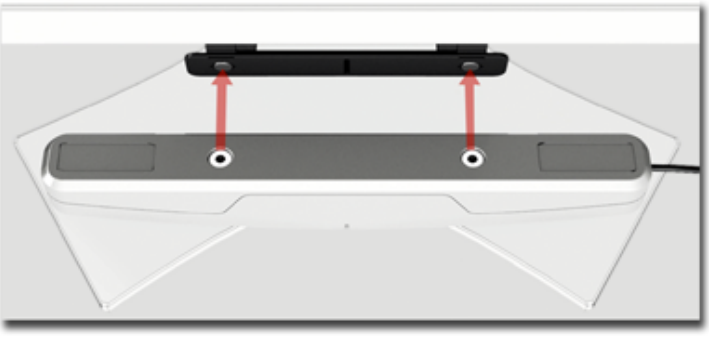

Magnetic connectors

3. Angle the RED-m Eye Tracking Device upwards towards the eyes of the user, as shown below.

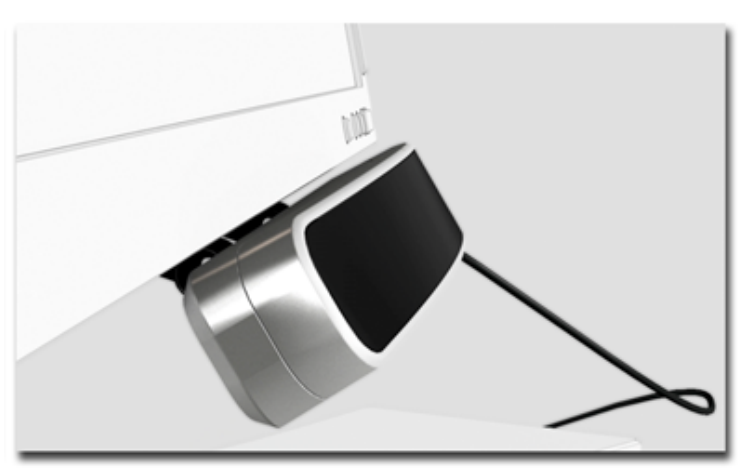

Eye Tracking Device installed on a monitor

Before the RED-m Eye Tracking Device is connected to an available USB 2.0 port, the iView Eye Tracking Server software must first be installed. If not, see <u>Running the Installation Package</u>.

## 3.3.4 Placing the RED-m Eye Tracking Device on a Laptop

When the RED-m Eye Tracking Device is used with a Laptop, it simply rests in the hinge area. Rubber pads are attached to the bottom side of the device to securely hold it in place.

Placing the RED-m Eye Tracking Device takes only a few minutes. Before beginning, you will need the rubber pads and the ruler provided in the case.

Because the RED-m Eye Tracking Device rests in the hinge area of the Laptop, it is possible that the RED-m Eye Tracking Device can obscure a small portion of the Laptop screen. This must be taken into account when making settings in the iViewRED-m application. See <u>Geometry Settings for</u>

#### Laptops.

#### To place the RED-m Eye Tracking Device on a Laptop:

- 1. Locate the horizontal center point of the laptop screen (including the frame) using the supplied ruler.
- 2. Remove the rubber pads from the containers.
- 3. Attach the rubber pads to the attachment points on the bottom side of the RED-m Eye Tracking Device, as shown below.

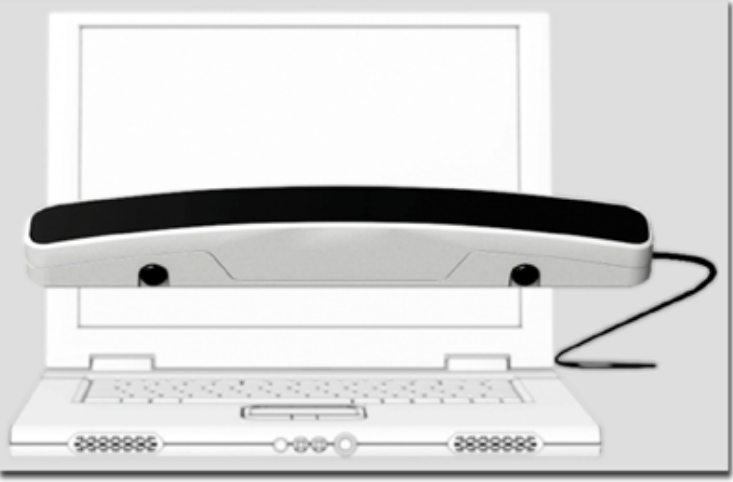

Attached rubber pads

- 4. With the USB cable to the right and the Reference Point on top, place the RED-m Eye Tracking Device in the hinge area of the laptop.
- 5. Place the RED-m Eye Tracking Device at the center point (located in step 1 above) and in the hinge area of the laptop.
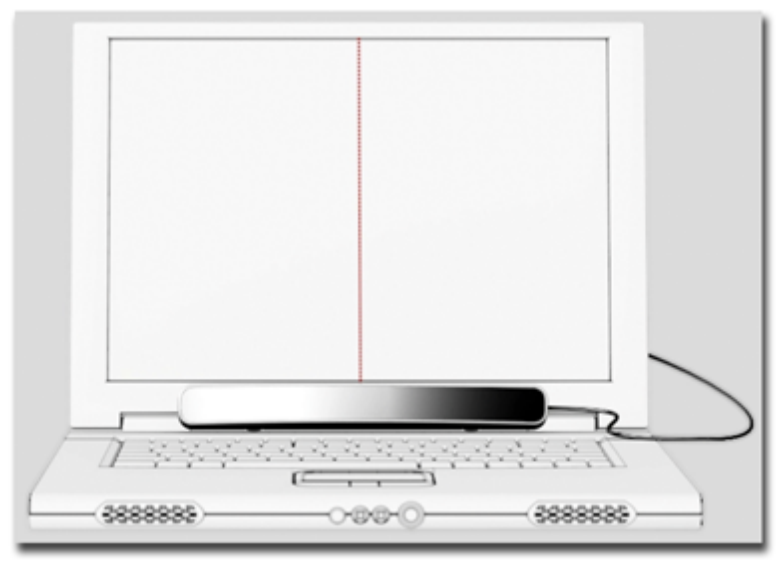

Device centered and resting in hinge area of Laptop

6. Angle the RED-m Eye Tracking Device upwards towards the eyes of the user. You may have to angle back the Laptop screen to achieve this.

Before the RED-m Eye Tracking Device is connected to an available USB 2.0 port, the iView Eye Tracking Server software must first be installed. If not, see <u>Running the Installation Package</u>.

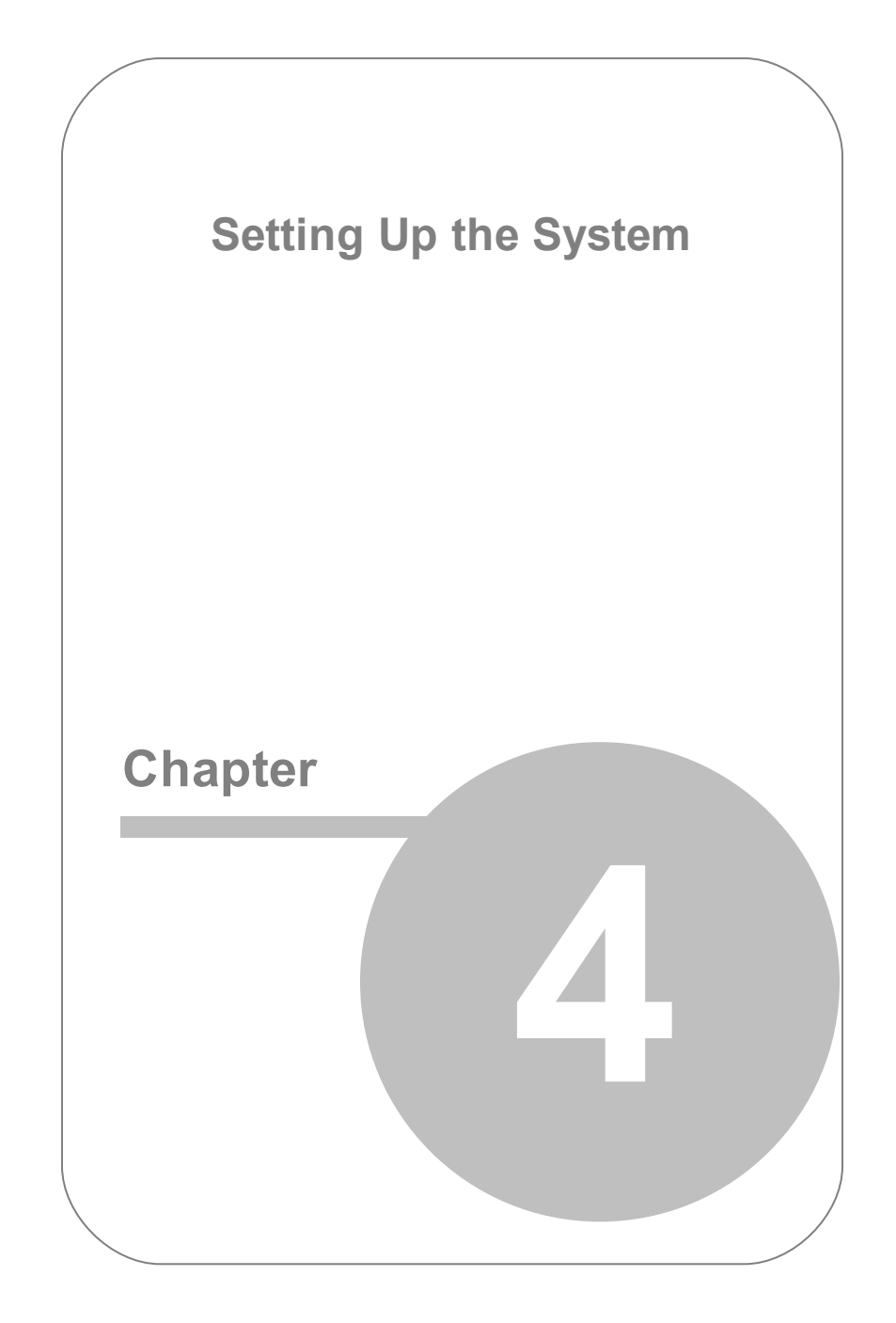

# 4. Setting Up the System

# 4.1 Overview

This section describes how to set up the RED-m Eye Tracking System using the iViewRED-m application. The section includes the following topics:

- Optimal User Conditions
- <u>Running iViewRED</u>
- Changing the Sampling Rate
- User Profiles
  - Creating a User Profile
  - Selecting a User Profile
  - Deleting a User Profle
- Eye Tracking Monitor
- Geometry Measurements
  - <u>Setting Geometry Measurements for PC Monitors</u>
  - <u>Setting Geometry Measurements for Laptops</u>
  - Using the Eye Tracking Monitor
  - Obtaining the RED Angle Measurement
- Calibration

- About Calibration
- <u>Calibration Tab</u>
- Running a Calibration Test
- Advanced Calibration
- Update Tab
- <u>Advanced Tab</u>
- Shutting Down the System

# 4.2 Optimal User Conditions

The RED-m Eye Tracking Device is an optical camera system based on infrared technology. Therefore, to ensure the RED-m Eye Tracking Device is operated under optimal conditions, do the following:

- The user should sit at a distance of between 50cm and 75cm from the Desktop PC monitor or Laptop screen.
- Minimize any interference from direct sunlight on the RED-m Eye Tracking Device.
- Do not use the RED-m Eye Tracking Device in conditions where the user's pupils would dilate and contract frequently, such as bright lights switching on and off.
- Do not cover or block the RED-m Eye Tracking Device when it is powered up and is connected to the iViewRED-m application.
- When a user is wearing glasses, make sure the glasses are clean and free of streaks so that light does not reflect off the glasses and become

visible. These reflections will be visible in the Eye Image Monitor in the iViewRED-m application.

- Do not use a PC monitor larger than 22 inches.
- For best results, the brightness of the background color of the calibration test should be similar to the mean brightness of the stimuli shown during the experiment. This is important as to avoid large variations in the pupils of the user's eyes during the experiment, to achieve best data accuracy. See <u>Calibration Tab</u>.

# 4.3 Running iViewRED-m

The iViewRED-m application provides the iView Eye Tracking Server with the exact position of the RED-m Eye Tracking Device with respect to a Laptop screen or PC monitor.

The following procedure assumes the RED-m Eye Tracking Device has been mounted properly on either a Desktop PC monitor or in the hinge area of the Laptop. If not, see <u>Connecting the RED-m Eye Tracking Device to the</u> <u>Mounting Bracket</u> or <u>Using the RED-m Eye Tracking Device With a Laptop</u>.

The operating status of the RED-m Eye Tracking System is indicated through the use of icons in the Windows Taskbar and in the title bar of the iViewRED-m application. The status indicators includes the following states:

- Not Connected
- Connecting....

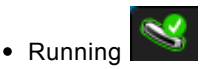

#### To run the iViewRED-m application, do the following:

- 1. Plug in the RED-m Eye Tracking Device to an available USB 2.0 port on your Laptop or PC.
- 2. Start the iViewRED-m application. This will also start the iView Eye Tracking Server which will begin immediately attempting to connect to the RED-m Eye Tracking Device.
- 3. The iViewRED-m icon and iView Eye Tracking Server icon will also appear in the Windows Taskbar.

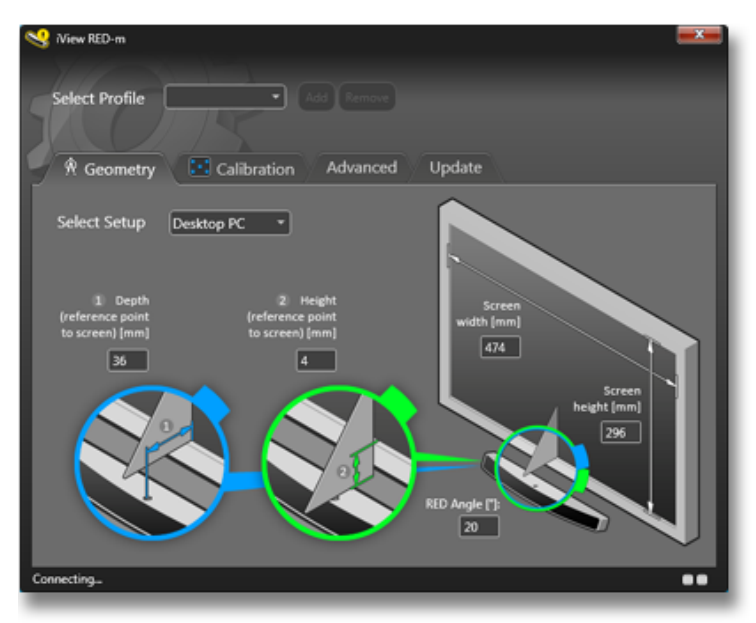

Connecting to RED-m Eye Tracking Device

4. A set of dim red lights will illuminate on the left and right side of the front panel of the device to indicate the cameras are switched on and attempting to sending data to the iView Eye Tracking Server.

5. The status of the iViewRED-m application will show "**Connecting...**" The icon in the title bar and Windows Taskbar will show the **Connecting** 

status indicator

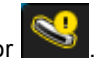

6. If the iViewRED-m application could not find the RED-m Eye Tracking Device (for instance, it was not connected to a USB 2.0 port), it will indicate this by a warning message "No device detected. Please make sure the device is plugged in". The icon in the title bar and Windows

Taskbar will show the **Not Connected** status indicator **P**. Check to make sure the device is properly connected to the USB port.

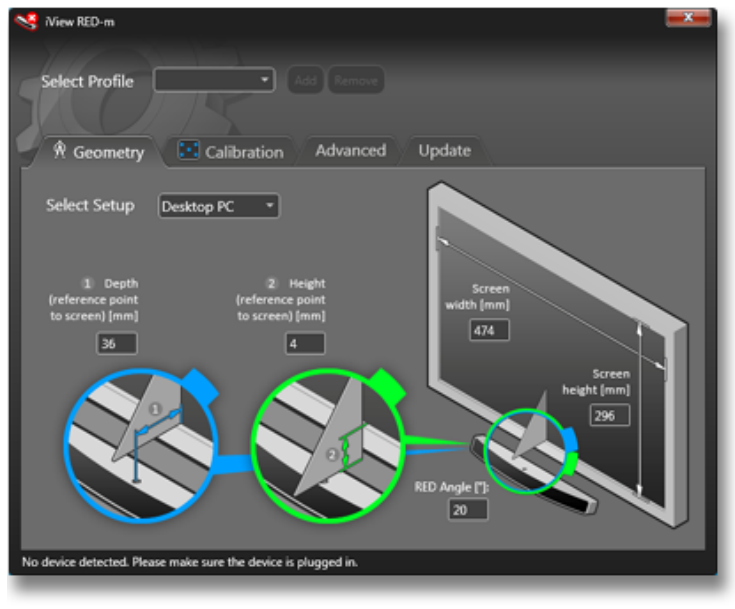

No device is detected

7. When the iView Eye Tracking Server has found the RED-m Eye Tracking Device, the the iViewRED-m application will begin applying settings to the application.

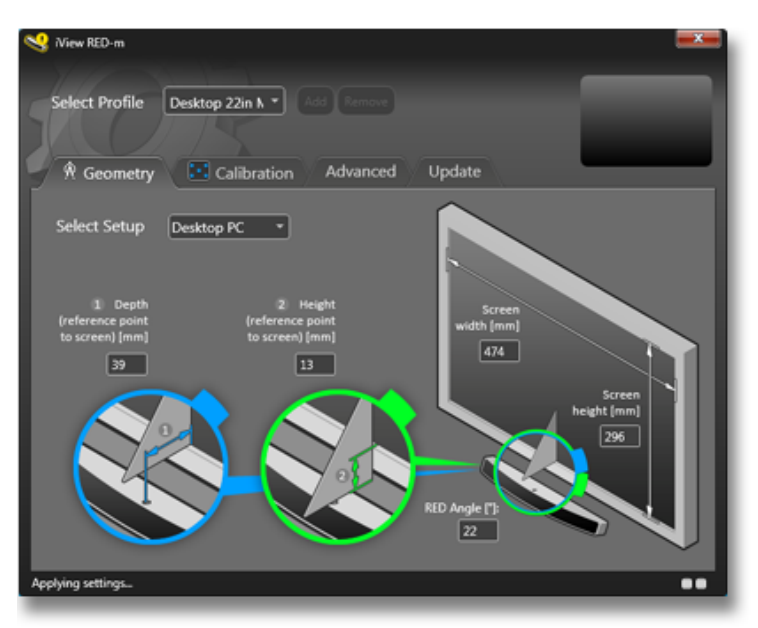

**Applying settings** 

8. After the stored settings have been applied, the iViewRED-m application will show "Eye Tracker Running." The icon in the title bar and Windows

Taskbar will show the **Running** status indicator

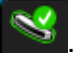

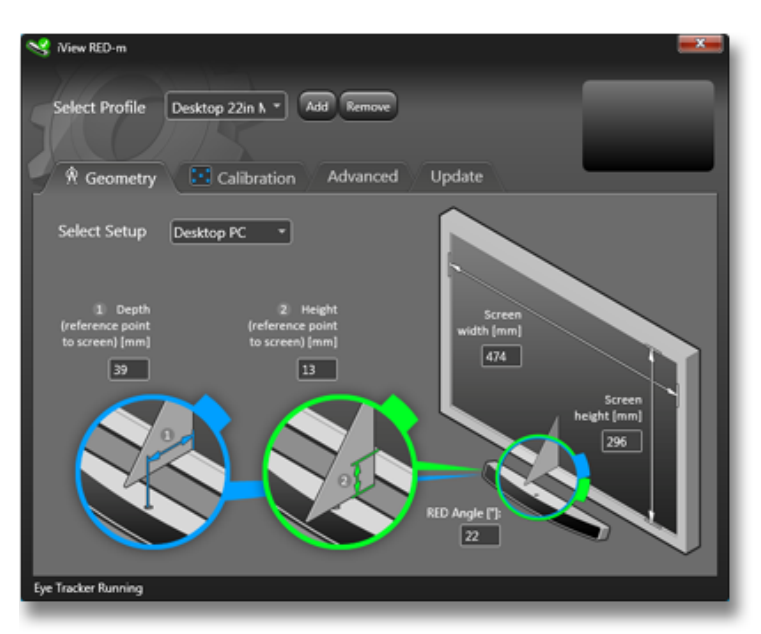

RED-m Configuration Tool Running and Connected to Eye Tracking Device

9. The iView Eye Tracking Server icon and the iViewRED-m application icons in Windows Taskbar will appear.

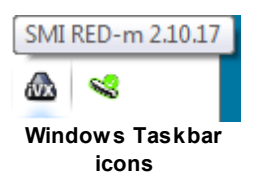

# 4.4 Changing the Sampling Rate

You can change the rate at which the iView Eye Tracking Server samples the images from the RED-m Eye Tracking Device. The settings are either

#### 60 Hz or 120 Hz.

#### To change the sampling rate, do the following:

1. Select the iView Eye Tracking Server icon in the Windows taskbar.

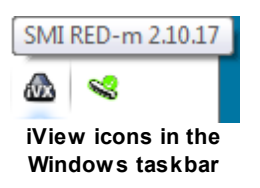

2. Right-click the iView Eye Tracking Server icon and select Sampling Rate.

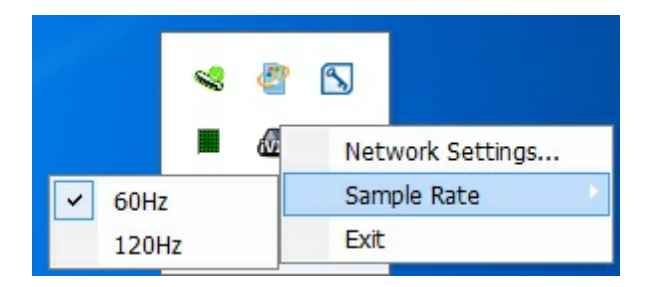

3. Choose from 60Hz or 120Hz.

# 4.5 User Profiles

# 4.5.1 Creating a User Profile

The iViewRED-m application provides a set of default user profiles. You can, however, create a unique profile that saves the settings you make for different users or different conditions.

For example, you can save settings for use with a Laptop with a specific user, adjust these settings for a new user and then save the changes in a new user profile. You can easily switch between profiles without having to re-enter the settings.

#### To create a user profile:

- 1. Run the iViewRED-m application.
- 2. In the Select Profile area, click Add to open the New Profile dialog.

| 😪 View RED-m 🧮                                      |
|-----------------------------------------------------|
|                                                     |
| Select Profile Desktop 22in N * Add Remove          |
|                                                     |
| Recometry Calibration Advanced Undate               |
|                                                     |
| Select monitor Primary -                            |
| Calibration Points 5 Points                         |
| Calibration Speed Fast                              |
| Accept Points Auto Name:                            |
|                                                     |
| Target Shape Circle                                 |
| Target Color                                        |
| Target Size —                                       |
| Background Color                                    |
|                                                     |
| Default values Calibration Area. Calibrate Validate |
|                                                     |
| Eye Tracker Running                                 |
|                                                     |

Add a new profile

3. Enter a profile name in the **Profile** field, and click **OK**.

All settings made during the current session will be saved to this profile.

# 4.5.2 Selecting a User Profile

You can switch between saved profiles through a simple drop-down list in the header area of the iViewRED-m application.

#### To select a user profile:

- 1. Run the iViewRED-m application.
- 2. In the **Select Profile** field, click the down-arrow to open a list of available saved profiles.
- 3. Select one of the saved profiles.
- 4. The iViewRED-m application will then apply the settings stored in the profile.

## 4.5.3 Deleting a User Profile

User profiles no longer needed can be deleted.

#### To delete a user profile:

- 1. Run the iViewRED-m application.
- 2. In the **Select Profile** field, click the down-arrow to open a list of available saved profiles.
- 3. Select a saved profile from the list and click **Remove**.

# 4.6 Geometry Measurements

#### 4.6.1 Device Orientation Using the Eye Tracking Monitor

To reliably track the user's eyes, the user needs to be positioned correctly in front of the RED-m Eye Tracking Device, and the device has to be oriented in a way which allows it to see the user while the user is sitting comfortably in front of it. The iViewRED-m application provides an Eye Tracking monitor to give a visual clue to the user to locate the optimal position from the monitor. The optimal position is a distance of between 50 cm and 75 cm away from the screen and approximately centered facing the screen.

To achieve best accuracy, the RED-m Eye Tracking Device needs to know its position and orientation with respect to the monitor, see also <u>Geometry Settings for Desktop PCs</u>, <u>Geometry Settings for Laptops</u>, and <u>Calibration</u> for details. Should you feel the need to repeat the following procedure to re-adjust the RED-m Eye Tracking Device orientation, please also redo the geometry setting procedure described in <u>Geometry Settings for Desktop PCs</u>, <u>Geometry Settings for Laptops</u>.

# To orient the device and position the user in an optimal position, do the following:

1. Have the user sitting comfortably in front of the RED-m Eye Tracking Device, at an optimal distance from the screen within the tracking range of the RED-m Eye Tracking Device: if the user is within the tracking range of the device, the distance will be shown at the lower edge of the Eye Tracking Monitor, otherwise you can assess the distance using the provided ruler.

#### See also Optimal User Conditions

2. Adjust the orientation/tilt of the RED-m device / mounting bracket so the user's "eyes" appear in the center of the Eye Tracking monitor.

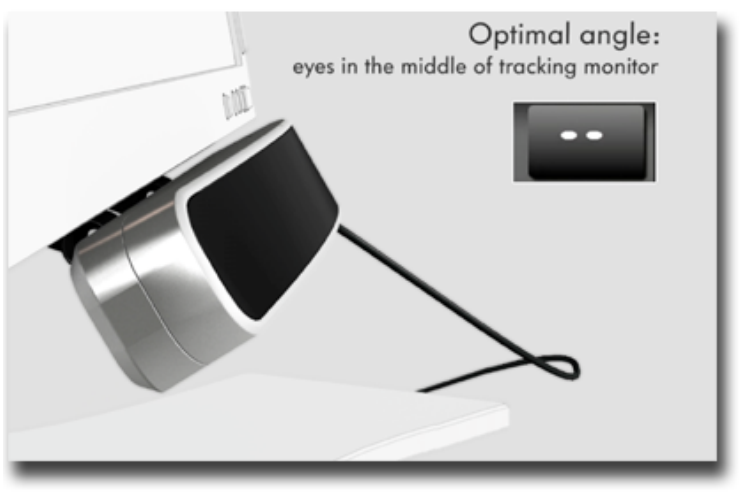

Optimal angle for RED-m Device

### Left or Right Adjustment

To assist the user to find the optimal position, the Eye Tracking Monitor provides several visual cues in the form of arrows.

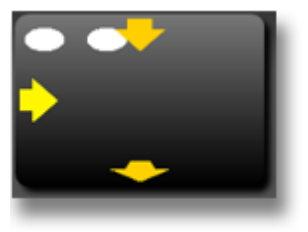

Left or right adjustment

In this example, the Eye Tracking Monitor tells the user to move slightly to the right and away from the RED-m Eye Tracking Device.

#### Adjust Head Angle

When the user's head angles to the left or right, the RED-m Eye Tracking Device cannot accurately track both eyes. This is shown in the Eye Tracking Monitor by one of the "eye" ovals grayed out.

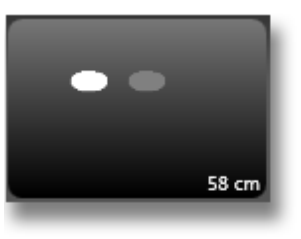

Head angle not aligned

#### **Optimal Position**

When a user is sitting at an optimal position in front of the RED-m Eye Tracking Device, the Eye Tracking Monitor will show the user's eyes as two ovals somewhere near the center. This means the user is at an ideal distance from the monitor and the RED-m Eye Tracking Device can track both of the user's eyes. Distance values are provided in the Eye Tracking Monitor. In the following example, the user is sitting approximately 60 cm from the screen.

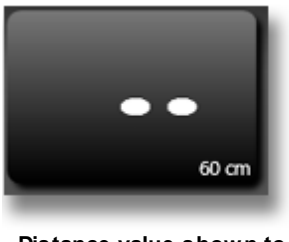

Distance value shown to the device

## 4.6.2 Setting Geometry Measurements for PCs

To accurately track the user's eyes, the iViewRED-m application needs to know precisely where the RED-m Eye Tracking Device is relative to the screen, and the screen dimensions. This is done by entering a set of measurements in the **Geometry** tab.

These settings include:

- **Depth**, which is the horizontal distance from the reference point on the RED-m Eye Tracking Device to the screen.
- **Height**, which is the vertical distance from the bottom edge of the screen (not including the frame) to the top edge of the RED-m Eye Tracking Device at the reference point.
- Screen Width, which is, as it implies, the width of the screen not including the frame.
- Screen Height, which is, as it implies, the height of the screen not including the frame.
- **Angle**, which is the difference (in degrees) between the angle of the front shield (face) of the RED-m Eye Tracking Device and the angle of the screen.

**Note:** For details on setting the angle measurement, see <u>Setting Angle</u> <u>Measurements</u>.

For the following procedure, you will need the measurement triangle and the ruler provided in the case.

#### To set geometry measurements for a PC monitor, do the following.

1. Run the iViewRED-m application as described in <u>Running the RED</u> <u>Configuration Tool</u>.

- 2. Ensure the RED-m Eye Tracking Device is angled upwards towards the eyes of the user. See also <u>Optimal User Conditions</u>.
- 3. Select the default Desktop PC profile, or add a new profile. See also <u>Creating a User Profile</u>.
- 4. Select the Geometry tab.
- 5. Select **Desktop PC** from the **Select Setup** dropdown menu.
- 6. Use the supplied measurement triangle to measure the distance from the Reference Point on the RED-m Eye Tracking Device to the screen, as shown below.

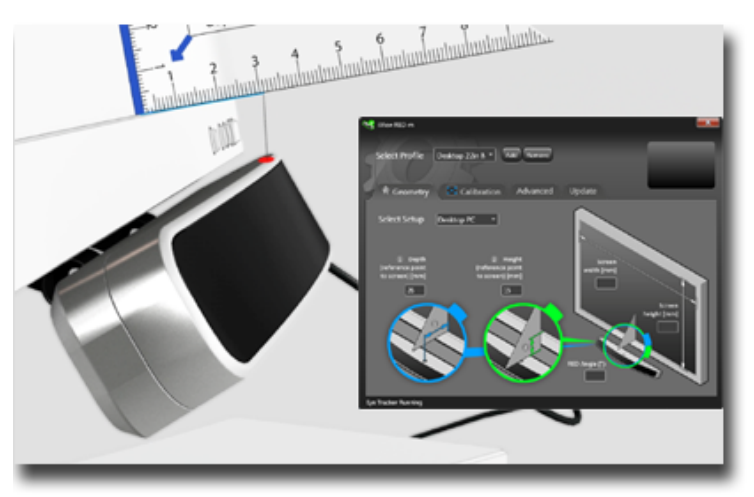

Measuring depth offset

On some monitors the measurement triangle may rest against the frame of the PC monitor rather than the screen. In this case, add the thickness of the frame (typically 2 mm) to the total measurements.

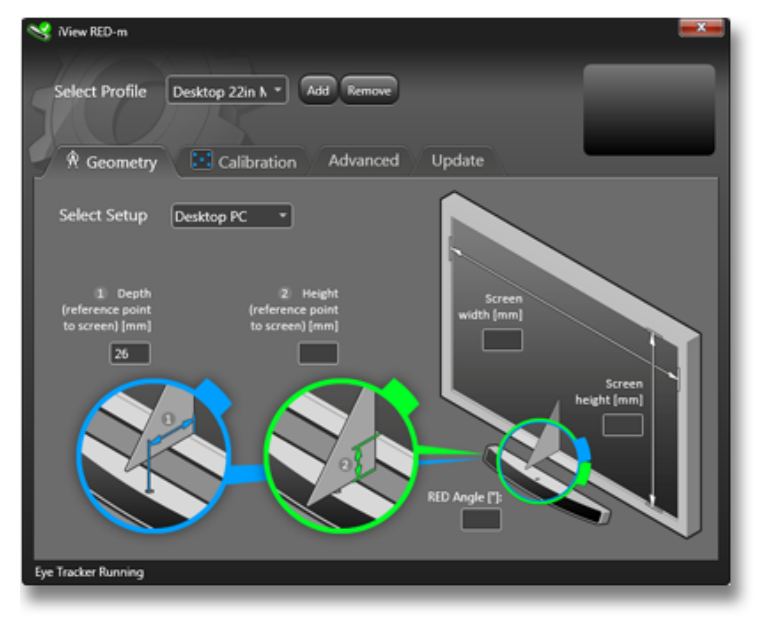

### 7. Enter this depth measurement in the **Depth** field, as shown below.

Depth measurement entered

8. Use the supplied measurement triangle to measure the height from the Reference Point on the RED-m Eye Tracking Device to the bottom edge of the screen, as shown below.

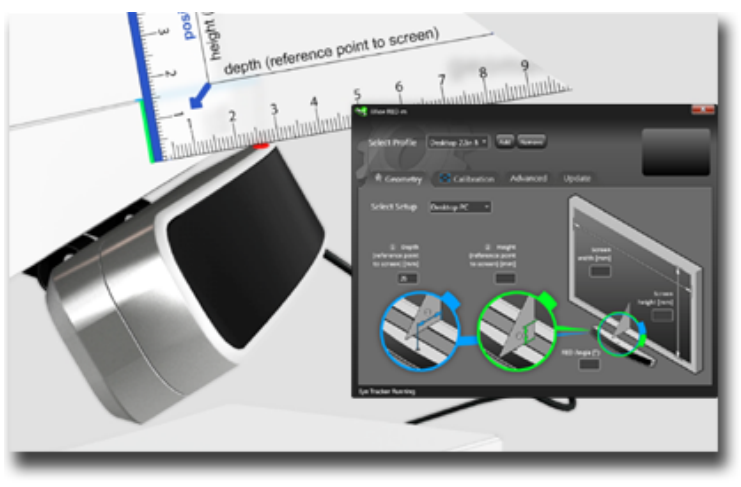

# Measuring height offset

9. Enter this height measurement into the **Height** field, as shown below.

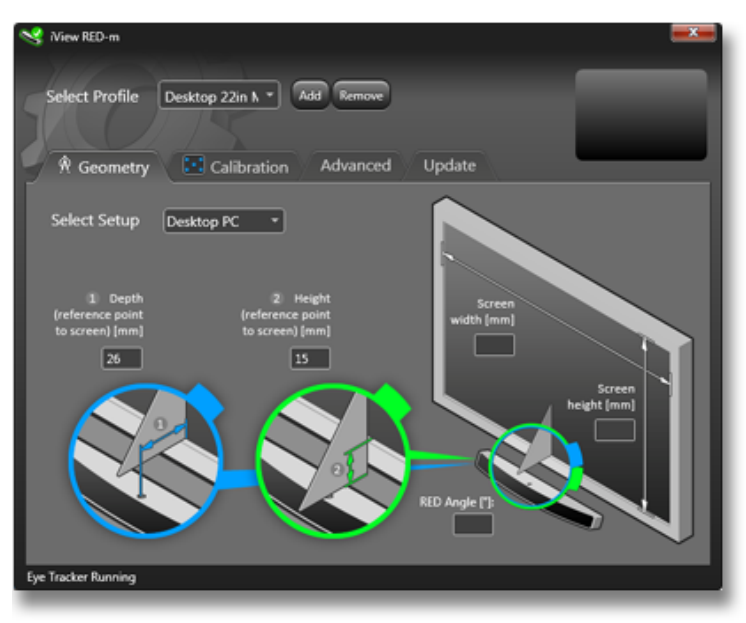

Height measurement entered

10.Use the supplied ruler to measure the width and height of the screen, excluding the frame, as shown below.

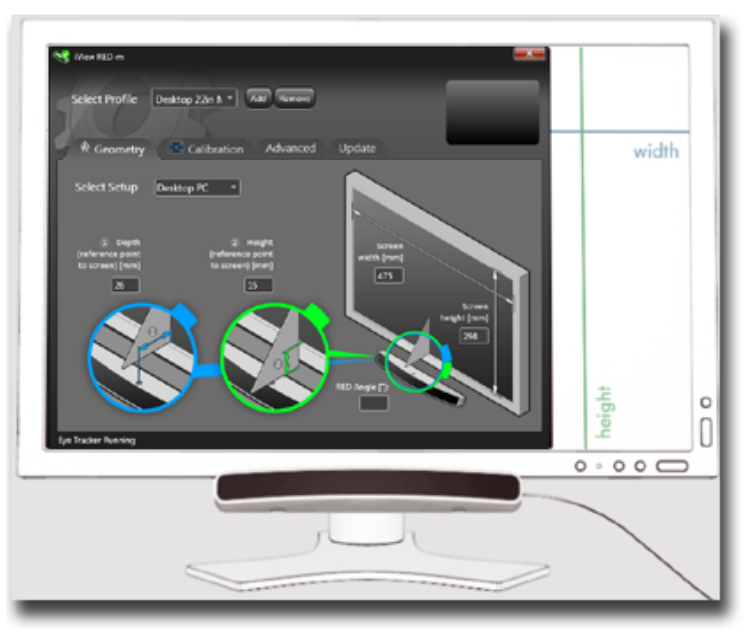

Measuring screen height and width

11.Enter these measurements in the Screen width [mm] field and the Screen height [mm] field.

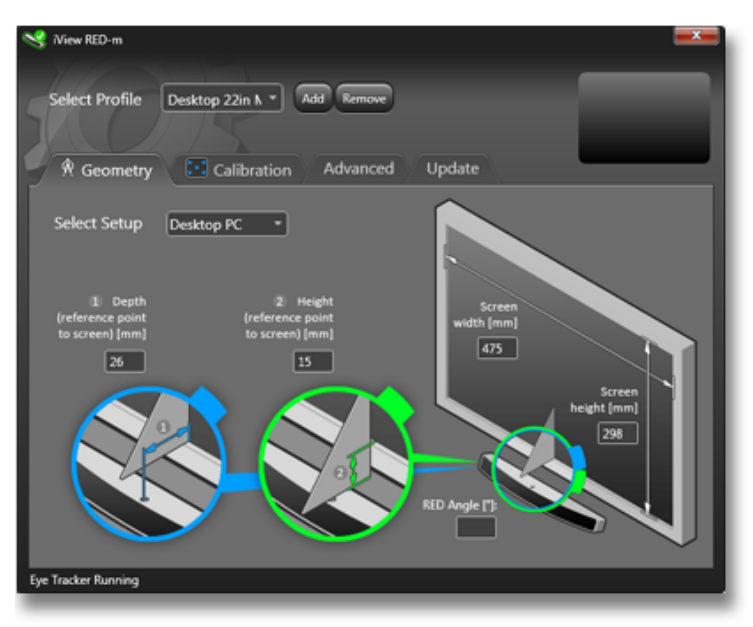

Measurements entered, except angle

- 12.Determine the RED-m Angle measurement. For details, see <u>Obtaining</u> the RED Angle Measurement.
- 13. The values are automatically saved to the selected User Profile.

# 4.6.3 Setting Geometry Measurements for Laptops

Setting the geometry values for Laptop screens is the same as for Desktop PC monitors. To accurately track the user's eyes, the iViewRED-m application needs to know precisely where the RED-m Eye Tracking Device is relative to the screen. This is done by entering a set of measurements in the **Geometry Settings** tab.

These settings include:

- **Depth**, which is the horizontal distance from the reference point on the RED-m Eye Tracking Device to the screen.
- **Height**, which is the vertical distance from the bottom edge of the Laptop screen (not including the frame) to the top edge of the RED-m Eye Tracking Device at the reference point.

**Note: On** some Laptops, the RED-m Eye Tracking Device may obscure a part of the lower edge of the screen. In this case, the Height value will be a negative value.

- Screen Width, which is, as it implies, the width of the screen (not including the frame).
- Screen Height, which is, as it implies, the height of the screen (not including the frame).
- **Angle**, which is the difference (in degrees) between the angle of the front shield (face) of the RED-m Eye Tracking Device and the angle of the screen.

**Note:** For details on setting the angle measurement, see <u>Setting Angle</u> <u>Measurements</u>.

For the following procedure, you will need the measurement triangle and the ruler provided in the case.

#### To set geometry values for a Laptop:

- 1. Run the iViewRED-m application as described in Running iViewRED.
- 2. Select the default Laptop profile, or add a new profile. See <u>Creating a</u> <u>User Profile</u>.
- 3. Ensure the RED-m Eye Tracking Device is angled upwards towards the eyes of the user. See <u>Optimal User Conditions</u>.

- 4. Select the Geometry tab.
- 5. Select Laptop PC from the Select Setup dropdown menu.

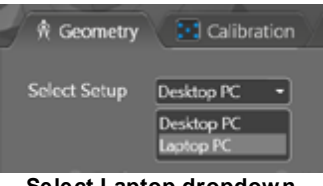

Select Laptop dropdown

6. Use the supplied measurement triangle to measure the distance from the Reference Point on the RED-m Eye Tracking Device to the screen of the Laptop, as shown below.

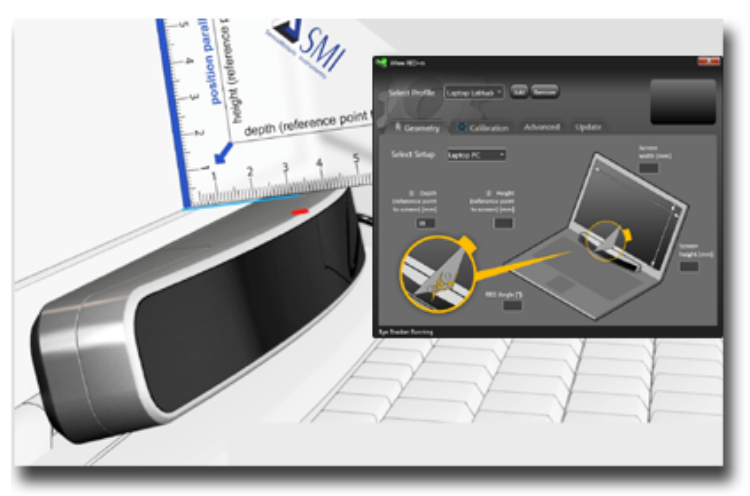

Measuring depth offset

7. Enter this depth measurement in the **Depth** field, as shown below.

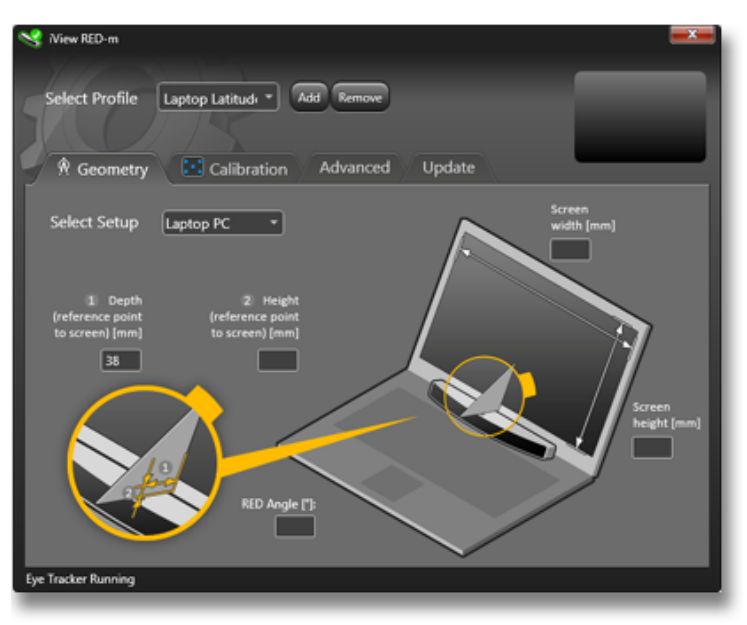

Depth measurement entered

8. Use the supplied measurement triangle to measure the height from the Reference Point on the RED-m Eye Tracking Device to the bottom edge of the Laptop screen, as shown below.

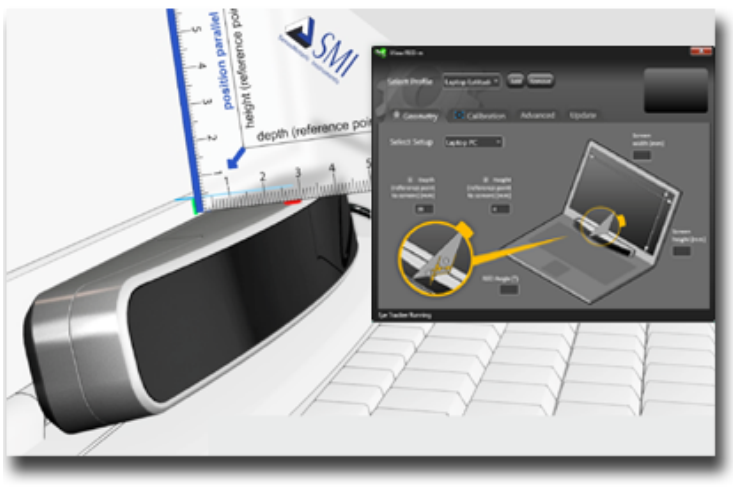

# Measuring height offset

9. Enter this height measurement in the **Height** field, as shown below.

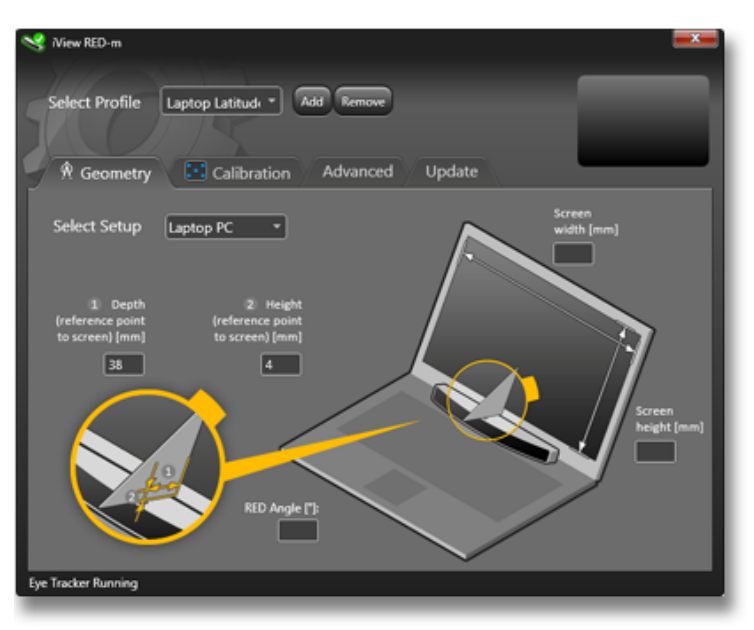

Height measurement entered

If the RED-m Eye Tracking Device obscures a small part of the screen, measure the height from the Reference Point to the bottom edge of the Laptop as shown below. In this case, The value will be a negative value. You can use the measurement triangle and the ruler to measure down to the bottom edge of the screen.

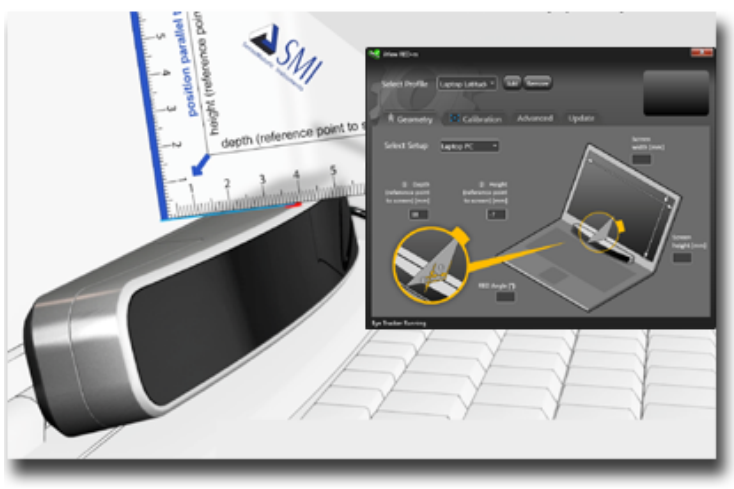

Negative height offset

Enter this negative value in the **Height** field, as shown below.

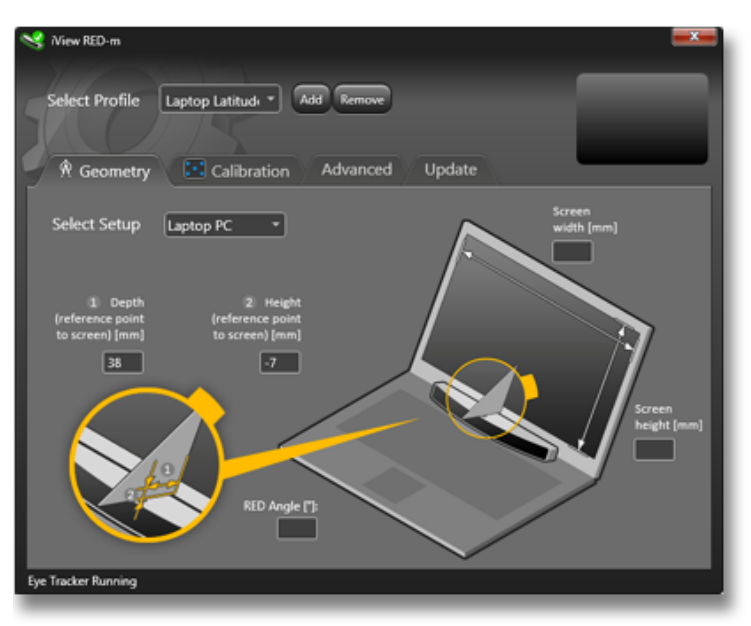

Negative height measurement entered

10.Measure the width and height of the laptop screen, as shown below using the ruler.

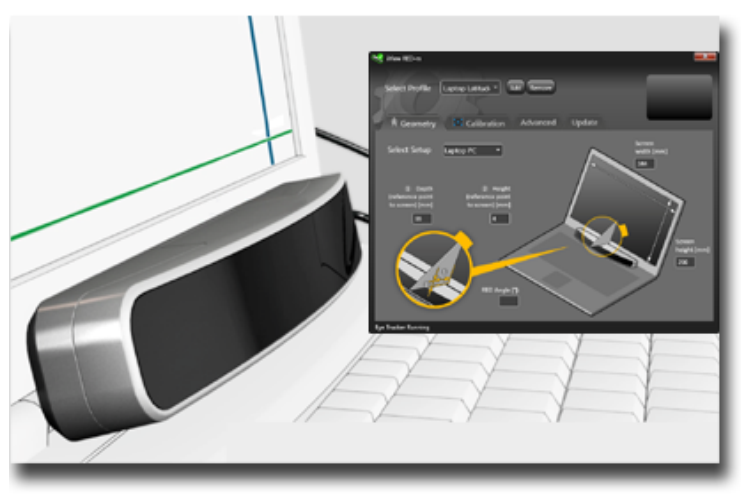

Measuring width and height of screen

11. Enter these width and height values in the **Screen width [mm]** field and the **Screen height [mm]** field.

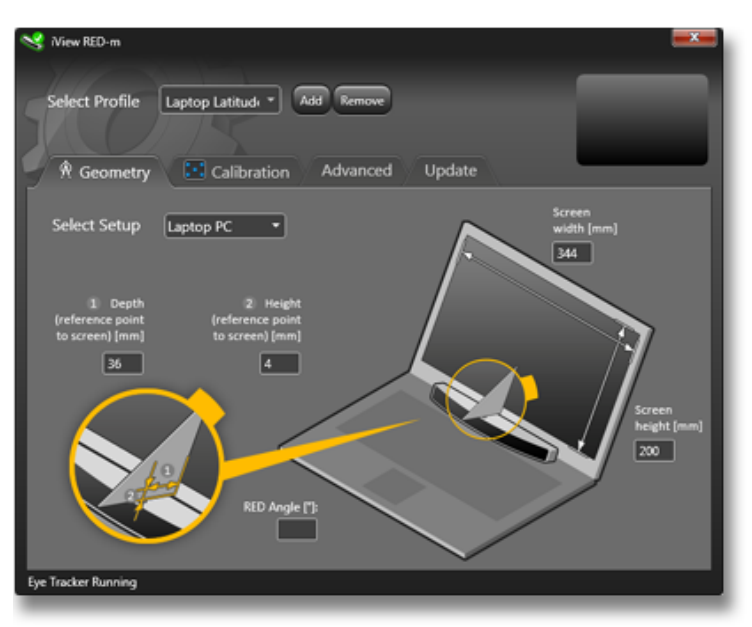

Geometry Laptop screen width and height

- 12.Determine the RED angle measurement. For details, see <u>Obtaining the</u> <u>RED Angle Measurement</u>.
- 13. The values are automatically saved to the selected User Profile.

# 4.6.4 Obtaining the RED Angle Measurement

The Angle Measurement is the difference (in degrees) between the angle of the front shield (face) of the RED-m Eye Tracking Device and the angle of the screen of either the PC monitor or Laptop. This measurement is needed to provide for the best possible head movement compensation. The iViewRED-m application has a default setting that is adequate for most uses of the RED-m Eye Tracking Device.

The range of possible values are from  $0^{\circ}$  to  $30^{\circ}$ . The default setting is

"automatic estimation" where the angle calculation is based on the values entered in the **Depth**, **Height**, **Screen width**, and **Screen height** fields. The estimated value is typically around 20°. Entering 0 resets the measurements back to the default setting.

**Note**: If you need to set the RED Angle measurement, you can obtain several applications for smartphones that perform this measurement using the smartphone. Otherwise, you can use a manual device.

#### To set the RED Angle measurement, do the following:

- 1. Determine the angle of the front shield RED-m Eye Tracking Device from the vertical.
- 2. Determine the angle of the screen from the monitor.
- 3. Determine the difference between these two measurements and enter this value to the **RED Angle** field in the **Geometry** tab.

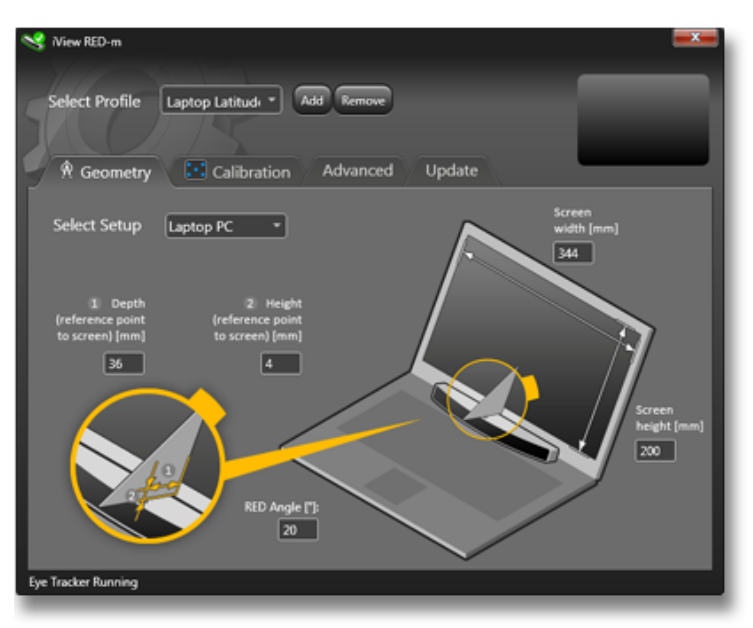

Angle measurements

#### Resetting the Angle Measurement to the Default Value

To reset the angle measurement back to " automatic estimation", which is the default value, enter **0** in the **RED Angle** field.

# 4.7 Calibration

# 4.7.1 About Calibration

The Calibration process is used by the RED-m Eye Tracking Device to adapt to the unique characteristics of a user's eyes, to achieve the best possible data accuracy.

Before any meaningful results can be obtained from the RED-m Eye Tracking Device, the current setup on the RED-m Eye Tracking Device needs to be calibrated.

Simply put, a successful Calibration ensures that the RED-m Eye Tracking Device is accurately tracking where the user is looking on the screen. For the user, this test simply means observing a series of targets that will be sequentially displayed on the screen. The Calibration is then validated using a similar procedure to ensure the results obtained during the calibration test are valid.

# 4.7.2 Calibrating Settings

The **Calibration** tab provides settings for running Calibration and Validation tests. It also displays the results of the test. The following shows the Calibration tab with the default values of the selected profile loaded.

| 🖋 Niew RED-m                    |                                     |
|---------------------------------|-------------------------------------|
| Select Profile Desktop 22in N * | Add Remove                          |
| R Geometry                      | n Advanced Update Store             |
|                                 |                                     |
| Select monitor Primary          | •                                   |
| Calibration Points 5 Point      |                                     |
| Calibration Speed Fast          |                                     |
| Accept Points Automatically     |                                     |
|                                 |                                     |
| Target Shape Circle             |                                     |
| Target Color                    |                                     |
| Target Size —                   |                                     |
| Background Color                |                                     |
|                                 |                                     |
| Default values                  | Calibration Area Calibrate Validate |
|                                 |                                     |
| Eye Tracker Running             |                                     |

Calibration tab

**Note:** If you have not entered measurement values in the **Geometry** tab, do so now before continuing. See <u>Geometry Settings for Desktop PCs</u> or <u>Geometry Settings for Laptops</u>.

## **Calibration Settings**

| Select<br>Monitor | If two monitors are connected to the PC or Laptop,<br>you can select which monitor will be used to<br>perform eye tracking. This should be the monitor<br>under which the RED-m Eye Tracking Device is<br>mounted. The default setting is Primary. |
|-------------------|----------------------------------------------------------------------------------------------------|
|                   |                                                                                                    |

| Calibration<br>Points | Select from 0 point, 1 point, 2 points, 5 points, or 9 points. This sets the number of points that the user must observe during calibration tests. The default setting is 5 points. A higher accuracy can be achieved using a larger sample of points. See <u>Advanced Calibration</u> .                                          |
|-----------------------|----------------------------------------------------------------------------------------------------|
| Calibration<br>Speed  | Select from Normal or Fast. Users with difficulty performing the calibration test may achieve better results with a slow calibration speed.                                                                                                    |
| Accept<br>Points      | Select Automatically or Manually. This allows the<br>user to accept the points manually by pressing the<br>space bar at each calibration point. Faster tests can<br>be performed with the automatic setting, but users<br>with difficulty performing the calibration test may<br>achieve better results using the manual setting. |
| Target<br>Shape       | Select from Image, Circle, or Cross. When Circle or<br>Cross are selected, the Target Color option<br>appears. When Image is selected, the Target File<br>option appears to select an image from the PC or<br>network drive.                                                                                                    |
| Target<br>Color       | Appears when <b>Target Shape</b> is set to either Circle<br>or Cross. Opens an Available Colors popup<br>window to select from a range of grayscale colors.                                                                                                    |
| Target File           | Appears when <b>Target Shape</b> is set to Image.<br>Browse to an image to load to the Calibration<br>screen.                                                                                                    |
| Target Size          | Slider to set the size of the calibration target on the Calibration screen.                                                                                                    |
|----------------------|----------------------------------------------------------------------------------------------------|
| Backgroun<br>d Color | Select from a set of grayscale colors for the<br>background of the Calibration screen. Default is<br>gray.<br><b>Note</b> : The background color should be similar to<br>the color of the screen to maintain the same level of<br>brightness. Changing the brightness causes the<br>pupils of the user's eyes change which can affect<br>the calibration tests. |
| Default<br>Values    | When clicked, resets all values in the Calibration tab to the default settings.                                                                                                    |
| Calibration<br>Area  | This settings is for advanced use only. Changes<br>are not normally required to these settings. When<br>clicked, displays the calibration areas, which are<br>blocks of the screen as defined by the number of<br>points selected in the <b>Calibration Points</b> dropdown.<br>See <u>Advanced Calibration</u> for details.                                    |
| Calibrate            | When clicked, runs the calibration test. See <u>Running a Calibration Test</u> .                                                                                                    |
| Validate             | When clicked, runs the validation test. This is normally done after the calibration test has been run. See <u>Running a Calibration Test</u> .                                                                                                    |

## 4.7.3 Running a Calibration Test

When you run a Calibration test, the iViewRED-m application goes briefly into full screen mode and a series of target shapes are displayed in succession in each of the areas of the screen as defined by the set number of Calibration points. If the **Calibration Points** was set to 5 Point, five points will be displayed beginning with one point in the center and then four more points in each of the four quadrants of the screen.

Note: The test can be canceled at any time by using the Esc (Escape) key.

A calibration test consists of two parts:

- 1. Calibrating the current setup of the RED-m Eye Tracking Device with the user.
- 2. Validating the results of the calibration with the same user.

The robustness of the calibration test depends on the environment of the test. See <u>Optimal User Conditions</u>.

### To run a calibration test:

- 1. Run the iViewRED-m application as described in Running iViewRED-m.
- 2. Ensure the measurement values are set in the Geometry tab.
- 3. In the iViewRED-m application, select the **Calibration** tab. The following shows the default settings.

| View RED-m                                                                                                    |                                                                 |                   |           | <b></b> ) |
|----------------------------------------------------------------------------------------------------|-----------------------------------------------------------------|-------------------|-----------|-----------|
| Select Profile                                                                                                    | Desktop 22in N *                                                | d Remove          |           | ••        |
| R Geometry                                                                                                    | Calibration                                                     | Advanced Upd      | late      | 30.07     |
| Select monitor<br>Calibration Points<br>Calibration Speed<br>Accept Points<br>Target Shape<br>Target Color<br>Target Color<br>Target Size<br>Backpround Color | Primary *<br>S Point *<br>Fast *<br>Automatically *<br>Circle * |                   | ٠         |           |
| Default values                                                                                                    |                                                                 | Calibration Area. | Calibrate | Validate  |
| Eye Tracker Running                                                                                                    |                                                                 |                   |           |           |

**Calibration tab** 

- 4. Make any required calibration settings, as described in <u>Calibration</u> <u>Settings</u>.
- 5. Click Calibrate to begin the test.
- 6. The iViewRED-m application goes into full screen mode and displays the calibration screen with an initial focus point for the user, as shown below.

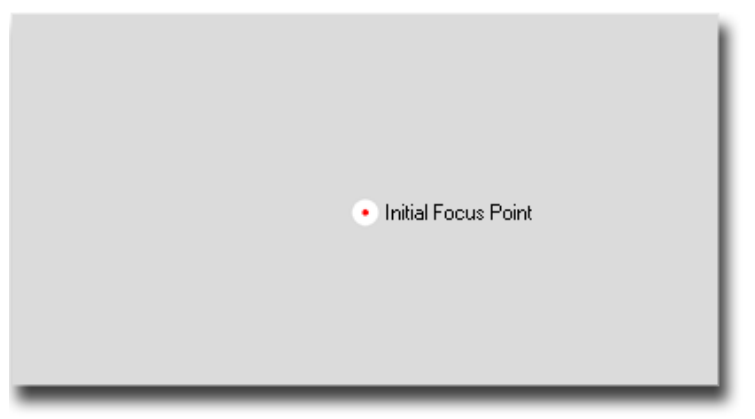

Initial focus point

7. After several seconds, a series of focus points will be displayed in succession on the screen. The user must focus on each point as it is displayed. The following shows five target points in each of the four quadrants of the screen.

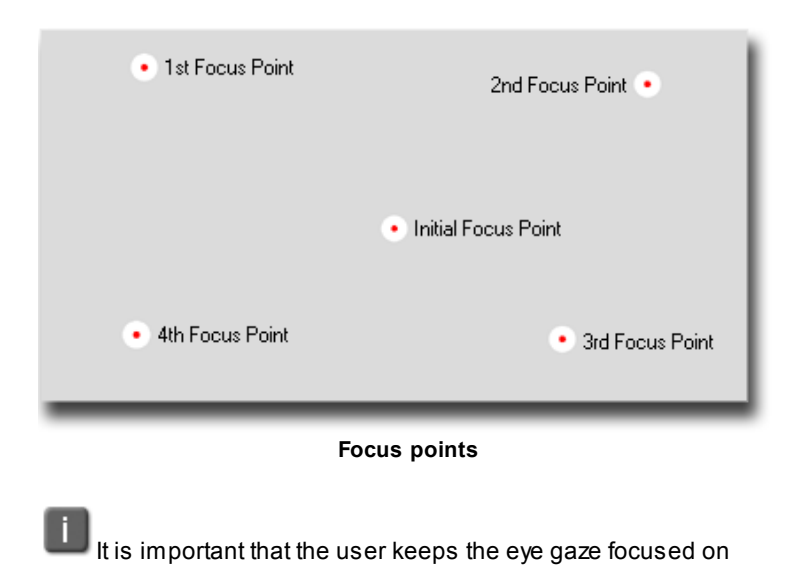

these points. If the results are unusual or inadequate, run the calibration test again while ensuring the user keeps a focus on each point as it appears.

- 8. When the calibration test is completed, the iViewRED-m application exits full screen mode and returns to the **Calibration** tab.
- 9. The calibration must be then validated, as described in the procedure below.

### To run a validation test, do the following

- 1. Click **Validate** to begin the validation.
- 2. The iViewRED-m application goes into full screen mode and displays the validation screen similar to the calibration screen shown above.
- 3. Validation will begin immediately without any initial focus point.
- 4. The user must focus on each of the focus points as they are displayed, as shown below.

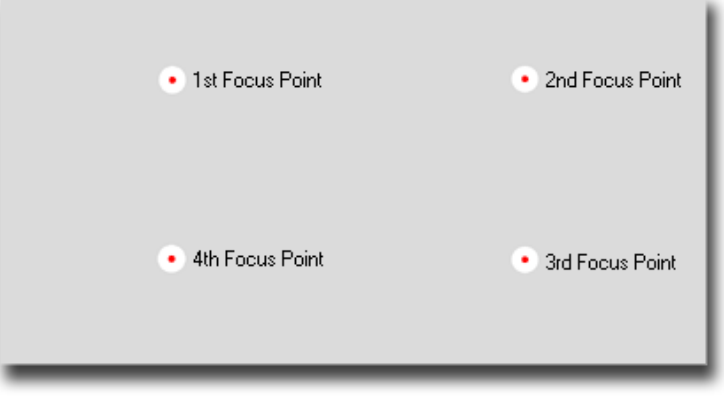

Validation points

- 5. When the validation is completed, the iViewRED-m application exits full screen mode and returns to the Calibration tab.
- 6. The results of the calibration will be displayed in the **Calibration Monitor**.

| → Niew RED-m        |                  |                  |                         |          |
|---------------------|------------------|------------------|-------------------------|----------|
| Select Profile      | Nesktop 22in N * | d Remove         | _                       | ••       |
| R Geometry          | Calibration      | Advanced Up      | date                    | 56 cm    |
| y it decines)       |                  |                  |                         |          |
| Select monitor      | Primary *        |                  |                         |          |
| Calibration Points  | S Point *        |                  |                         |          |
| Calibration Speed   | Fast •           | •                |                         | •        |
| Accept Points       | Automatically *  |                  |                         |          |
| Target Shape        | Circle •         |                  |                         |          |
| Target Color        |                  | •                |                         | •        |
| Target Size         |                  |                  |                         |          |
| Background Color    |                  | Acc              | uracy: X = 0,4° Y = 0,4 | •        |
| Default values      |                  | Calibration Area | Calibrate               | Validate |
| Eye Tracker Running |                  |                  |                         |          |

Calibration validated

- 7. In the example above, the accuracy of the RED-m Eye Tracking Device for the X axis is 0.4° while for the Y axis is 0.4°, which is an acceptable result.
- 8. The results of the calibration test are saved in the user profile. See <u>Creating a User Profile</u> to add a new profile based on these results.

The accuracy of the results depends on the calibration point area and the screen size.

## 4.7.4 Setting the Calibration Area

Different calibration options are available with the iView Eye Tracking Server. The following information is not normally required to run an eye gazing experiment. However, under certain conditions, increasing the number of points used to define the calibration area may improve the results.

To set the Calibration Area, select **Calibration Area** in the **Calibration** tab of the iViewRED-m application.

To set the calibration area, do the following:

- 1. Select the number of calibration points from the **Calibration Points** dropdown.
- 2. Click **Calibration Area**. The iViewRED-m application will go into full screen mode with the target points showing in each quadrant, as shown below.

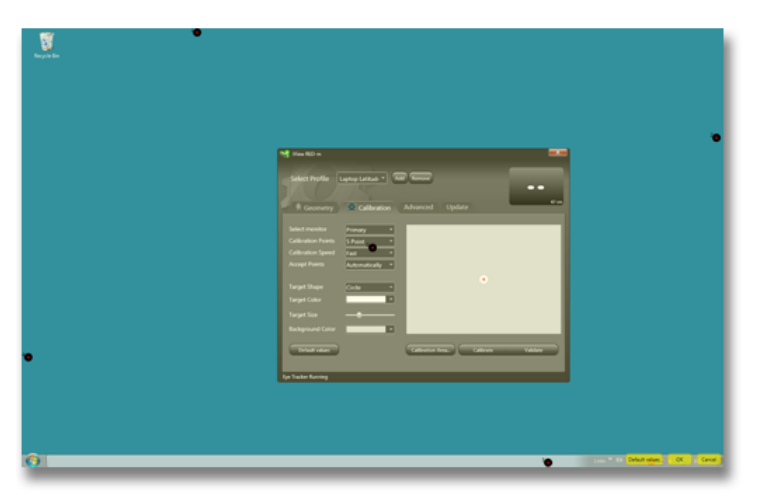

Calibration Area showing 5 points

- 3. Adjust the position of the Target points and click **OK**. See the sections below for the number of calibration points before making any changes.
- 4. You can reset the values back to default by clicking Default values.

**Note:** 0 Point and 1 Point calibration areas cannot be set as there are not target points to change.

### **0** Point Calibration

The iView Eye Tracking Server can perform a 0 Point Calibration without measuring any physical characteristics of a participant. Therefore, a calibration will be performed automatically without any calibration background showing calibration points, and will start calculating gaze data directly after the calibration button has been pushed. The 0 Point Calibration is not recommended for highest accuracy, but it is suitable for users who have difficulty achieving a successful calibration with 2, 5, or 9 points.

### **1** Point Calibration

The 1 point calibration offers improved accuracy over the 0 Point Calibration. It will show one calibration point directly in the middle of the screen. This calibration is suitable for users who have difficulty achieving a successful calibration with 2, 5 or 9 points.

The calibration point MUST BE placed in the middle of the screen, that's why it's not allowed to change the position of the calibration point at all.

### **2** Point Calibration

The 2 Point Calibration is quick and easy to perform and is a good choice for fast, efficient and accurate data recording.

Calibration points MUST BE placed on a diagonal axis from the top left

corner to the bottom right corner of the stimulus area. The following shows the correct and incorrect 2 point calibration settings.

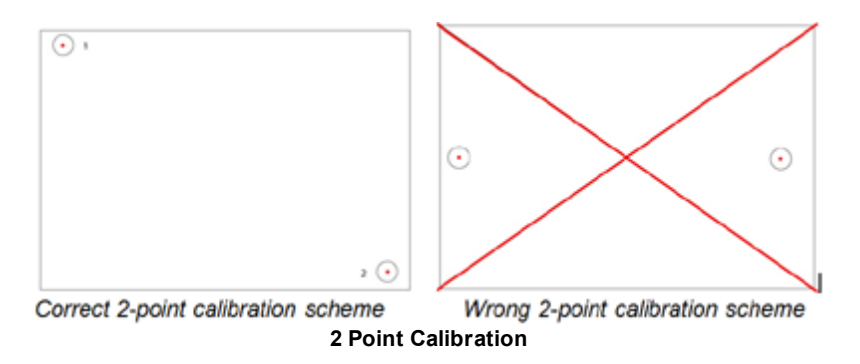

### **5** Point Calibration

The 5 Point Calibration offers excellent accuracy and an easy calibration process.

Calibration points MUST NOT be placed on the same horizontal or vertical line. The following shows the correct and incorrect 5 point calibration settings.

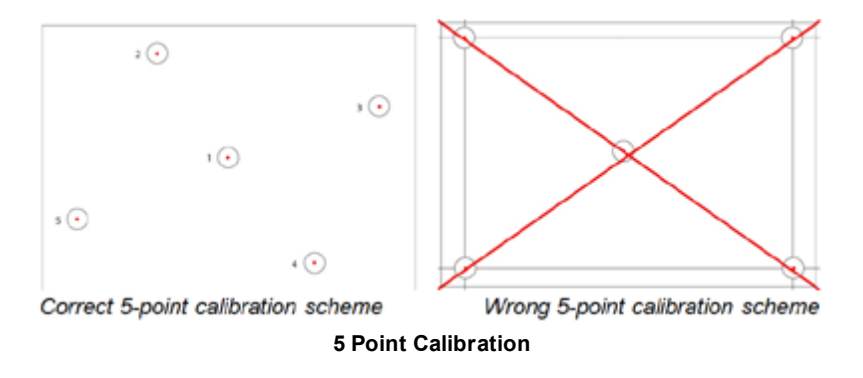

 $\odot$ 

### 9 Point Calibration

The 9 Point Calibration offers the highest accuracy, but the user must be able to stay focused for a longer time compared to the other calibration methods.

If a user has difficulty with this calibration method, a 5 Point Calibration or 2 Point calibration can often give superior results.

Calibration points MUST BE placed on the same horizontal and vertical line of a rectangle. The following shows the correct and incorrect 9 point calibration settings.

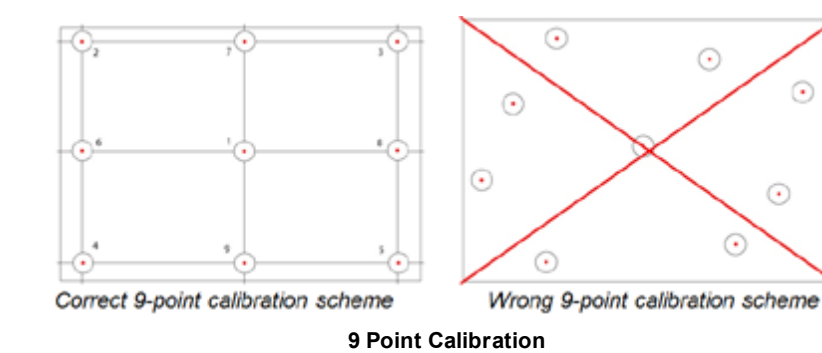

#### 4.8 Advanced Tab

The Advanced tab of the iViewRED-m provides two additional options -High Performance and Show Eye Image.

| View RED-m                                 |
|--------------------------------------------|
| Select Profile Desktop 22in N * Add Remove |
| Recometry Calibration Advanced Update      |
| High performance 🗷                         |
| Show Eye Image 🔲                           |
|                                            |
|                                            |
|                                            |
|                                            |
|                                            |
|                                            |
|                                            |
|                                            |
| Eye Tracker Running                        |

Advanced tab

### High Performance

This setting prevents the PC or Laptop from entering low power states and powerdown mode. This ensures the RED-m Eye Tracking Device does not loose any data, such a dropped frames, that can adversely effect the results of the Eye Tracking results under certain conditions. Use this setting if timing accuracy is absolutely vital or you are experiencing excessive dropped frames, otherwise leave it unchecked.

### Show Eye Image

This displays the images from the RED-m Eye Tracking Device as they are received and processed by the iView Eye Tracking Server. This is used to verify the iView Eye Tracking Server is locating and tracking the user's eyes,.

| 😪 Wiew RED-m        |                             |
|---------------------|-----------------------------|
| Select Profile      | Desktop 22in N * Add Remove |
| 🕴 🅀 Geometry        | Calibration Advanced Update |
| High performance    |                             |
| Show Eye Image      |                             |
| Eye Tracker Running |                             |

Advanced tab showing eye image

## 4.9 Update Tab

The Update tab provides two features - Key system parameters and Check for updates.

| View RED-m Select Profile Desktop 22in N* Add Remove |                   |
|------------------------------------------------------|-------------------|
|                                                      |                   |
| Copy to clipboard                                    | Check for updates |
| Eye Tracker Running                                  |                   |

Update tab

### Key System Parameters

The **Update** tab of the iViewRED-m application provides a list of the key operating parameters of the system. This is useful when requesting technical support. An example list is shown below.

Microsoft Windows 7 Ultimate 64-bit SP1 German (Germany) Intel(R) Core(TM) i5-3570K CPU @ 3.40GHz NVIDIA GeForce GTX 550 Ti Primary Screen [1680x1050] Eyetracking Server Version: 2.11.6 Eyetracking Server API Version: 3.1.1 myGaze Client Version: 1.0.55

Select **Copy to Clipboard** to conveniently copy this data to the clipboard so it can be pasted, for example, into an email to be sent to technical support.

### **Checking for Updates**

Rather than interrupt an eye tracking experiment with a request to update your software, you are offered a manual process. To update the RED-m Eye Tracking System, do the following:

- 1. Click Check for Updates.
- 2. If no current updates are available, no executable will download.
- 3. If a newer version is available, save the new executable to your local drive and then follow the procedures as described in <u>Running the Installation</u> <u>Package</u> to update to the latest version.

## 4.10 Shutting Down the System

### To shut down the system, do the following:

1. Close the iViewRED-m application

This does not shut down the iViewRED-m but only minimizes the User Interface.

2. Locate the iViewRED-m icon in the Windows taskbar buttons area

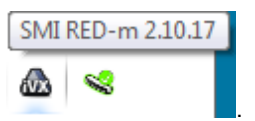

- 3. Right-click the iViewRED-m application icon select **Exit**.
- 4. Disconnect the RED-m Eye Tracking Device from the USB port and store it safely in the case provided.

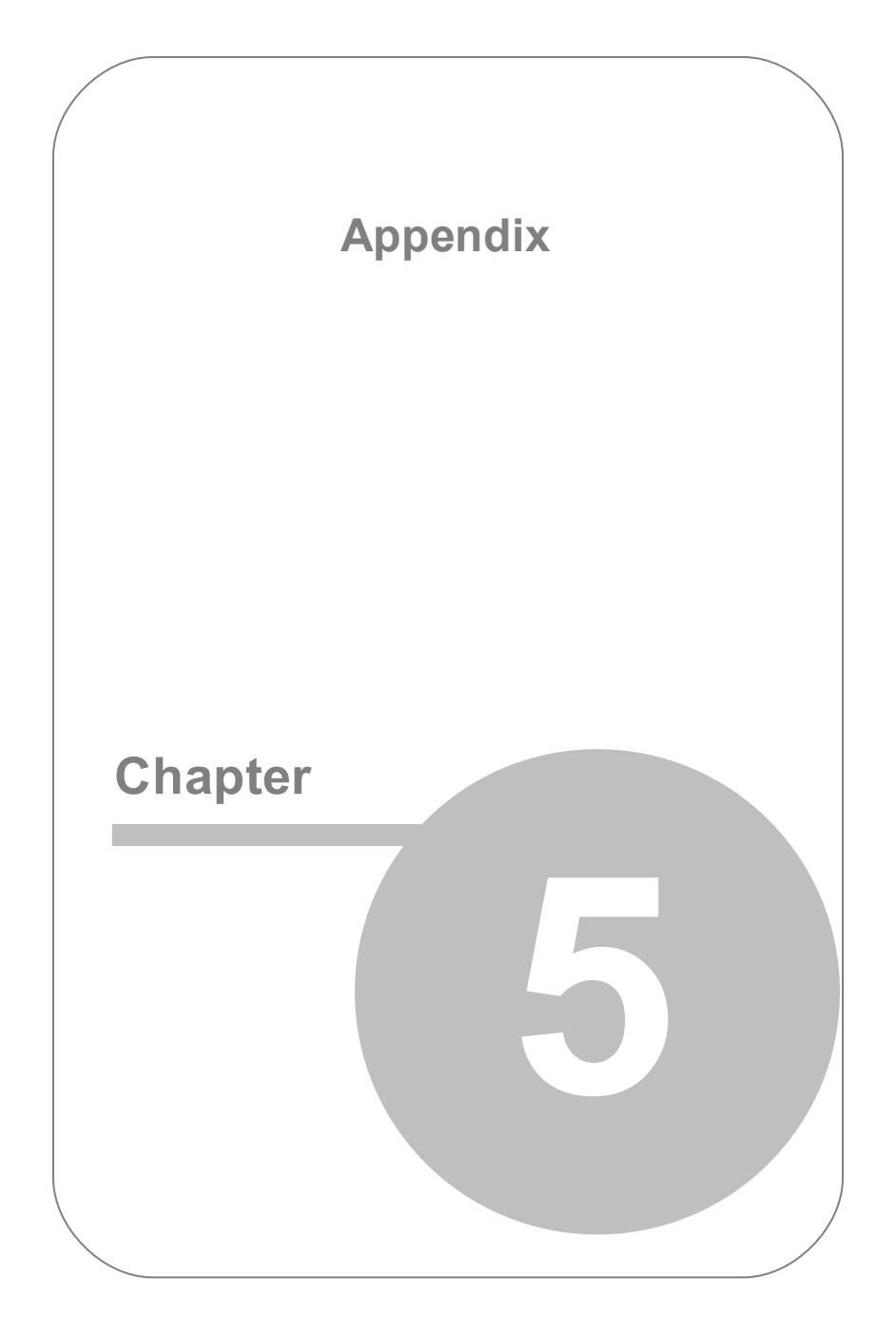

# 5. Appendix

# 5.1 Technical Specifications

| ltem                        | Description                                                    |
|-----------------------------|----------------------------------------------------------------|
| Sampling Rate               | 60Hz and 120Hz                                                 |
| Interface Setup             | - Use with Monitor/Tablet (10" to<br>22")<br>- Use with Laptop |
| PC Interface / Power        | 1x USB 2.0 / Power over USB<br>(2.6W)                          |
| Gaze position accuracy      | 0.5°                                                           |
| Spatial resolution (RMS)    | 0.1°                                                           |
| Eye tracking mode           | Binocular                                                      |
| Operating distance          | 50cm to 75 cm                                                  |
| Tracking range (head box)   | 32cm x 21cm @ 60cm distance                                    |
| Calibration mode            | 0/1/2/5/9 points                                               |
| Head movement velocity      | 15cm/s@60Hz                                                    |
| System latency (end to end) | <20ms@60Hz                                                     |
| Blink recovery time         | 16ms@60Hz                                                      |
| Tracking recovery time      | 250ms                                                          |

| Dimensions (width x height x depth) | 24cm x 2.5cm x 3.3cm                                                                                                    |
|-------------------------------------|----------------------------------------------------------------------------------------------------|
| Weight                              | 130 g (incl. USB cable)                                                                                                   |
| Eyewear compatibility               | Works with most glasses and lenses                                                                                        |
| Data                                | - Timestamp<br>- Gaze data (x/y screen<br>coordinate)<br>- 3D eye position<br>- Pupil diameter                            |
| API/SDK                             | - C function call based DLL<br>- (Sample code for C# / C# WPF,<br>C / C++, MATLAB, Python, E-<br>Prime, NBS Presentation) |
| Software compatibility              | - SMI Experiment Suite 360°<br>- NBS Presentation,<br>- PST ePrime<br>- TechSmith Morae 3.3                               |
| Operating System                    | Microsoft Window XP and<br>Microsoft Windows 7 (32 / 64 Bit)                                                              |
| Technology                          | Non-invasive, video-based eye<br>tracking                                                                                 |
| Operating Conditions                | - Temperature 15° - 40° Celsius,<br>59° - 104° Fahrenheit<br>- Max Humidity 80%                                           |

## 5.2 Troubleshooting

We would like to help you get the best performance from your RED-m Eye Tracking System. In case of service and support requests, please complete the support request form on our company website at <u>www.smivision.com</u>. You can help us accelerate the processing of your request by providing the **serial number** that is located on the back of your RED-m Eye Tracking System.

The most common issues are:

- My tracking experiment is running slow.
- iViewRED-m does not start.
- I am getting an error message.
- Why can I not use USB 3.0?
- Can I use the RED-m Eye Tracking Device with other USB connected devices?

### 1. My eye tracking experiment is running slow

Certain background processes and services require substantial system resources during execution. While this does not affect the system during idle times, those background processes may disturb a running gaze tracking experiment. If you notice a degradation in system responsiveness, you may consider the following points:

Please verify that your system setup and the experiment setup matches our recommendations (see <u>System Requirements</u>).

• Disable the background scan function of your virus scanner. This function scans newly started executables and various file formats

while they are read in from the hard disk drive. Use the on-demand virus scan function instead.

- Make sure that no CPU consuming screen saver is automatically activated during a running experiment. It is best to completely switch off the screen saver during an experiment.
- You may also deactivate any auto-update functions. While background downloading of files does not normally use too much system resources, confirmation dialogs and update notices may disturb an experiment.
- Check the power configuration settings when using a Notebook PC, check the power configuration. In the Windows Control Panel, select the **Performance and Maintenance** category. Start the Power Options applet and select the "Presentation" entry in the **Power Schemes** list.
- Disable the USB selective suspend settings on a Desktop PC. This prevents the USB port from suspending during the usage of the REDm Eye Tracking System. To disable this setting in Windows 7:
  - 1. Select Control Panel > Hardware and Sound > Power Options.
  - 2. In the **Power Options** window, select **Change Power Settings** from the **Preferred Plan** area, and then select **Change plan settings**.
  - 3. In the Changes settings for the plan window, select Change Advanced Power Settings.
  - In the Power Options dialog, click the plus sign next to USB Settings, then click the plus sign next to USB selective suspend setting.
  - 5. Click **Setting** and then choose **Disabled** from the dropdown list.

6. Click OK to close the dialog.

| Power Options                                                                                                    |
|----------------------------------------------------------------------------------------------------|
| Advanced settings                                                                                                    |
| Select the power plan that you want to customize, and<br>then choose settings that reflect how you want your<br>computer to manage power. |
| Balanced [Active]                                                                                                    |
| Wireless Adapter Settings                                                                                                    |
|                                                                                                    |
| □ USB selective suspend setting                                                                                                    |
| Setting: Enabled                                                                                                    |
| Power buttons a Disabled     PCI Express     Enabled                                                                                      |
| Processor power management                                                                                                    |
| Display                                                                                                    |
|                                                                                                    |
| Restore plan defaults                                                                                                    |
| OK Cancel Apply                                                                                                    |

### 2. The iViewRED-m application does not start.

It is not sufficient to simply copy the RED-m Eye Tracking System program directory to another PC. Please use the RED-m Eye Tracking System installer. This ensures, for example, that the required Microsoft .NET Framework Version 4.0 or above is installed properly. Note that you cannot

start RED-m Eye Tracking System from a network share / network drive because of .NET security restrictions.

### 3. I am getting an error message.

The iView Eye Tracking Server has several error states:

• Not Connected... which is indicated by the in the application title bar. Ensure that the RED-m Eye Tracking Device is connected to the USB port.

If the RED-m Eye Tracking Device is connected and you are still getting a **Not Connected** status, the USB port may not be functioning. In this case, try another USB port or disconnect any unneeded USB devices.

• Firmware Outdated, which indicates you need to download and install the latest version of the software using the Check for updates link in the Update tab of the iViewRED-m. See Update Tab.

### 4. Why can I not use USB 3.0?

USB 3.0 ports are not currently compatible with as the RED-m Eye Tracking System. Use a USB 2.0 port instead. Future versions of the software will support USB 3.0.

# 5. Can I use the RED-m Eye Tracking Device with other USB connected devices?

The RED-m Eye Tracking Device is a high performance USB device, which requires a certain amount of available bandwidth from the USB port. When other high performance USB devices are plugged into USB ports, for example USB drives, webcams, WIFI adapters, the available bandwidth of USB may become insufficient. The RED-m Eye Tracking Device also draws the power it needs from the USB port, if some other USB device is absorbing current above the USB specification, this may also lead to problems. Try disconnecting unneeded USB devices. See also the description for setting **Power Options** above in this section.

# 5.3 Copyright and Trademarks

### Copyright

The SOFTWARE is owned by SensoMotoric Instruments GmbH or its suppliers and is protected by the Federal Republic of Germany copyright laws and international treaty provisions. Therefore, you must treat the SOFTWARE like any other copyrighted material (e.g. book or musical recording) except that you may either

a) make one copy of the SOFTWARE solely for backup or archival purposes or

b) transfer the software to a single hard disk provided you keep the original solely for backup or archival purposes.

You may not copy the written materials accompanying the SOFTWARE.

The user is not entitled to allow a third party to use the software simultaneously without written approval of SensoMotoric Instruments GmbH. Independent branch offices or subsidiary companies are also understood to be a third party in this sense. SensoMotoric Instruments GmbH and/or its supplying firm remain the owners of the delivered software, even if it is altered.

### Trademarks

BeGaze is a trademark of SensoMotoric Instruments GmbH.

iView X is a trademark of SensoMotoric Instruments GmbH.

Experiment Center is a trademark of SensoMotoric Instruments GmbH.

SensoMotoric Instruments is a trademark of SensoMotoric Instruments GmbH.

Microsoft, Windows are registered trademarks of Microsoft Corporation in

the United States and other countries.

# 5.4 Licence Agreement and Warranty

IMPORTANT – PLEASE READ CAREFULLY: This license agreement ("Agreement") is an agreement between you (either an individual or a company, "Licensee") and SensoMotoric Instruments GmbH ("SMI"). The "Licensed Materials" provided to Licensee subject to this Agreement include the software programs, which were installed on the equipment Licensee purchased from SMI (the "Designated Equipment") at the time of delivery of the Designated Equipment and/or other software programs SMI has granted Licensee access to (the "Software") as well as any "on-line" or electronic documentation associated with the Software, or any portion thereof (the "Documentation"), as well as any updates or upgrades to the Software and Documentation, if any, or any portion thereof, provided to Licensee at SMI's sole discretion.

By installing, downloading, copying or otherwise using the Licensed Materials, you agree to abide by the following provisions. This Agreement is displayed for you to read prior to using the Licensed Materials.

If you do not agree with these provisions, do not download, install or use the Licensed Materials. If you have already paid for the Licensed Materials, you may return them for a full refund to: SensoMotoric Instruments, Warthestraße 21, 14513 Teltow, Germany. If the Licensed Materials were installed on Designated Equipment, you may also return such Designated Equipment for a full refund.

 License. Subject to the terms of this Agreement, SMI hereby grants and Licensee accepts a non-transferable, non-exclusive, non-assignable license without the right to sublicense to use the Licensed Materials only (i) for Licensee's business operations, (ii) on the Designated Equipment, if any, or on a back-up equipment while the Designated Equipment is inoperable, and (iii) in accordance with the Documentation. Licensee may make one copy of the Software in machine readable form for backup purposes only; every notice on the original will be replicated on the copy. Installation of the Software, if any, is Licensee's sole responsibility.

- 2. Rights in Licensed Materials. Title to and ownership in the Licensed Materials and all proprietary rights with respect to the Licensed Materials and all copies and portions thereof, remain exclusively with SMI. The Agreement does not constitute a sale of the Licensed Materials or any portion or copy of it. Title to and ownership in Licensee's application software that makes calls to but does not contain all or any portion of the Software remains with Licensee, but such application software may not be licensed or otherwise transferred to third parties without SMI's prior written consent.
- 3. **Confidentiality.** Licensed Materials are proprietary to SMI and constitute SMI trade secrets. Licensee shall maintain Licensed Materials in confidence and prevent their disclosure using at least the same degree of care it uses for its own trade secrets, but in no event less than a reasonable degree of care. Licensee shall not disclose Licensed Materials or any part thereof to anyone for any purpose, other than to its employees and sub-contractors for the purpose of exercising the rights expressly granted under this Agreement, provided they have in writing agreed to confidentiality obligations at least equivalent to the obligations stated herein.
- 4. No Reverse Engineering. License shall not, and shall not allow any third party to, decompile, disassemble or otherwise reverse engineer or by any means whatsoever attempt to reconstruct or discover any source code or underlying ideas, algorithms, file formats or programming or interoperability interfaces of the Software or of any files contained or generated using the Software. The obligations under this Section shall survive any termination of the Agreement. Licensee may apply to SMI at the address above for further information on the interface between the Software and other applications; SMI will on reasonable terms and conditions provide such information as the Licensee may reasonably require to enable the Software to interoperate with its applications. These restrictions do not apply to the FFmpeg Libraries.

### 5. Warranty.

- a) If Licensed Materials show a defect during the limitation period specified in Sec. 5 d), which already existed at the time of transfer of risk, SMI will provide Licensee with a corrected version of such defective Licensed Material ("Repeat Performance").
- b) Licensed Materials are defective, if they do not conform to the written agreement between SMI and Licensee, if any, or to SMI's specification.
- c) Licensee's claims for defects are excluded:
  - for insignificant divergences from the agreement or specification;
  - for damages caused after the transfer of risk by external influences such as fire, water, currency surge, etc.; improper installation, operation, use or maintenance; use in fields of application and environmental conditions other than those expressly specified by SMI; and use in combination with other products not approved by SMI for this purpose, excessive stress or normal wear and tear;
  - for defects of the Software, which cannot be reproduced;
  - for Licensee's or a third party's modifications of Licensed Materials and results therefrom;
  - in as far as Licensee has not notified SMI of apparent defects within 5 business days of delivery and of hidden defects within 5 business days of discovery.
- d) The limitation period for warranty claims is 12 months. This does not apply in cases of fraud, intent, gross negligence and personal injury. Repeat performance does not restart the limitation period.
- e) Licensee has to always first provide SMI the opportunity for Repeat Performance within a reasonable period of time. Repeat Performance does not constitute acceptance of a legal obligation.
- f) If the Repeat Performance fails even within an additional period of time of reasonable length to be granted by Licensee, Licensee shall, notwithstanding its claims under Section 6, if any, be entitled to rescind the contract or to claim a price reduction.
- g) If the analysis of an alleged defect shows that it is not covered by the above warranty, SMI may charge for the failure analysis and correction of the defect, if any, at SMI's then applicable rates.

## 6. Liability Limitations.

- a) SMI is only liable for damages caused by slight negligence if such are due to a material breach of duty, which endangers the achievement of the objective of the Agreement, or the failure to comply with duties, the very discharge of which is an essential prerequisite for the proper performance of the Agreement.
- b) In cases of Section 6 a), the liability is limited to the damage, which is typical for contracts like this Agreement and which could have been foreseen.
- c) SMI's liability is also limited to the damage, which is typical for contracts like this Agreement and which could have been foreseen for damages caused by the gross negligence of an agent or an employee of SMI, who is not an officer or executive of SMI.
- d) In cases of Sections 6 a) and c), SMI's liability is limited to a maximum amount of EURO 500.000, respectively EURO 100.000 for financial losses.
- e) Licensee's claims for damages caused by slight negligence or caused by the gross negligence of an agent or an employee of SMI, who is not an officer or executive of SMI, which are not based on defects and thus not subject to time-barring in accordance with Sec. 5 d) are time-barred at the latest 2 years from the point in time Licensee became aware of the damage and regardless of Licensee's awareness at the latest 3 years after the damaging event.
- f) With the exception of liability under the Product Liability Law, for defects after having given a guarantee, for fraudulently concealed defects and for personal injury, the above limitations of liability shall apply to all claims, irrespective of their legal basis, in particular to all claims based on breach of contract or tort.
- g) The above limitations of liability also apply in case of Licensee's claims for damages against SMI's employees or agents.
- 7. **SMI Indemnity.** SMI will defend or settle any action brought against Licensee to the extent based on a claim that Licensed Materials, used within the scope of the license granted in this Agreement, infringe any copyright valid in the European Union or the European Economic Area and will pay the cost of any final settlement or judgment attributable to such claim, provided (i) Licensee has given prompt notice to SMI of such claim, (ii) Licensee has not recognized an infringement of the third party's copyright, and (iii) the entire defense and the settlement negotiations are reserved for SMI with Licensee's full cooperation and

support. If Licensee discontinues the use of Licensed Materials for damage reduction or other important reasons, Licensee is obligated to point out to the third party that the discontinuation of use does not constitute an acknowledgement of a copyright infringement. If SMI believes Licensed Materials are likely to be the subject of an infringement claim, it may elect to replace or modify such Software or Documentation to make it non-infringing or terminate the Agreement on written notice to Licensee. SMI shall have no obligation to defend (or any other liability) to the extent any claim involves a Software release other than the current, unaltered release, if such would have avoided infringement, or use of the Software in combination with non-SMI programs or data, unless the infringement would also incur without such combination. The foregoing states the entire obligation and liability of SMI with respect to any infringement by Licensed Materials of any intellectual property rights or other proprietary rights of Licensee or a third party without prejudice to any claims for damages in accordance with Section 6

- 8. Licensee Indemnity. Licensee will defend and indemnify SMI, and hold it harmless from all costs, including attorney's fees, arising from any claim that may be made against SMI by any third party as a result of Licensee's use of Licensed Materials, excluding claims for which SMI is obligated to defend or indemnify Licensee under Section 7.
- 9. Export Restriction. Licensee will not remove or export from Germany or from the country Licensed Materials were originally shipped to by SMI or re-export from anywhere any part of the Licensed Materials or any direct product of the Software except in compliance with all applicable export laws and regulations, including without limitation, those of the U.S. Department of Commerce.
- 10.Non-Waiver; Severability; Non-Assignment. The delay or failure of either party to exercise any right provided in this Agreement shall not be deemed a waiver. If any provision of this Agreement is held invalid, all others shall remain in force. Licensee may not, in whole or in part, assign or otherwise transfer this Agreement or any of its rights or obligations hereunder.

- 11.Termination. This Agreement may be terminated without any fee reduction (i) by Licensee without cause on 30 days notice; (ii) by SMI, in addition to other remedies, if Licensee fails to cure any breach of its obligations hereunder within 30 days of notice thereof; (iii) on notice by either party if the other party ceases to do business in the normal course, becomes insolvent, or becomes subject to any bankruptcy, insolvency, or equivalent proceedings. Upon termination by either party for any reason, Licensee shall at SMI's instructions immediately destroy or return the Licensed Materials and all copies thereof to SMI and delete the Software and all copies thereof from the Designated Equipment.
- 12.Entire Agreement; Written Form Requirement. There are no separate oral agreements; any supplementary agreements or modifications hereto must be made in writing. This also applies to any waiver of this requirement of written form.
- 13.Notices. All notices under the Agreement must be in writing and shall be delivered by hand or by overnight courier to the addresses of the parties set forth above.
- 14. Applicable Law and Jurisdiction. German law applies with the exception of its conflict of laws rules. The application of the United Nations Convention on Contracts for the International Sale of Goods (CISG) is expressly excluded The courts of Berlin, Germany, shall have exclusive jurisdiction for any action brought under or in connection with this Agreement.

Teltow, Germany, 2012 SensoMotoric Instruments GmbH

## 5.5 Declaration of Conformity

### **CE Declaration of Conformity**

SMI products are for use in office environments and bear the CE mark to indicate compliance with the health and safety requirements

according to European Directives. For individual product declarations please refer to <u>sales@smivision.de</u>.

### FCC Declaration of Conformity

All SMI eye tracking equipment has been tested and found to comply with the limits for Class B digital devices, pursuant to Part 15 of the FCC Rules and EMC directive 2004/108/EEC, and conforms to the low-voltage directive 2006/95/EEC.

## 5.6 About SMI

**SensoMotoric Instruments® (SMI)** was founded in 1991 by a group of research scientists, physicians, and engineers in order to pursue the commercial development of measurement and evaluation systems in the field of medicine, psychology, ergonomics, human factors, and virtual reality. SMI specializes in the development and system integration in the field of video and sensor technology, associated with digital image and signal processing. In 1992, SMI was awarded the Innovation Prize of Berlin-Brandenburg for VOG - Video-Oculography, its video-based eye movement technology.

This technology has found widespread use in the medical diagnosis and research of eye movement, psychology research as well as in specific research applications, for example on the space station MIR. For further development SMI collaborates with leading clinical and research laboratories and partners around the world.

Please contact us: SensoMotoric Instruments GmbH (SMI) Warthestraße 21 D-14513 Teltow Germany Phone: +49 3328 3955 0 Fax: +49 3328 3955 99 email: <u>info@smi.de</u>

### SensoMotoric Instruments, Inc.

28 Atlantic Avenue 236 Lewis Wharf Boston, MA 02110 USA Phone: +1 - 617 - 557 - 0010 Fax: +1 - 617 - 507 - 83 19 Toll-Free: 888 SMI USA1 email: <u>info@smivision.com</u>

Please also visit our homepage: http://www.smivision.com/EGTS

Copyright © 2012 SensoMotoric Instruments GmbH

Last updated: September 2012

# Index

## -.-

.NET Framework 4.0 Client 22 .NET Framework Version 4.0 87 - **0** -

0 Point Calibration 75 - 1 -

1 Point Calibration 75 120Hz 85 - **2** -

2 Point Calibration 75 2 points 66 - **3** -

3D eye position 85 - **5** -

5 Point Calibration 75 5 points 66 **- 6 -**

60Hz 85 **- 9 -**

9 Point Calibration 75 9 points 66 - **A** -

About SMI 98 Accept Points 66 Additional Software 17 Advanced Calibration 75 Advanced tab 78 AMD chip 9 angle measurement 63 angle of the front shield 63 API/SDK 85 Application Layer 18 attachment points 31 auto-update 87 - **B** -

\_

Background Color 36, 66 background processes 87 background scan 87 Blink recovery time 85 - **C** -

Calibrate 70 Calibration 65.75 Calibration mode 85 Calibration Monitor 70 calibration point area 70 Calibration Points 66 Calibration Screen 70 Calibration Speed 66 Calibration tab 66,70 CE Declaration of Conformity 97 change the sampling rate 41 Check for updates 80 Circle 66 clean 7 components 10 Connected 37 Connecting... 37 Copyright 91

### RED-m Eye Tracking System

### CPU 87

create a user profile 42 Creating a User Profile 42 Cross 66 - D -

### - D -

Data 85 default user profiles 42 Default Values 66 delete a user profile 44 Deleting a User Profile 44 Depth (reference point to screen) [mm] 54 Depth measurement 48, 54 dilate 36 Dimensions (width x height x depth) 85 direct sunlight 36 Distance Reference Point to Screen [mm] 48 Driver 17 Driver and Service Laver 18 - E -

## European Directives 97 Eye Tracker Running 37 Eye tracking mode 85 Eye Tracking Monitor 45 Eyewear compatibility 85 - F -

FCC Declaration of Conformity 97 Firmware Outdated 87 Full Screen Mode 70

## - G -

Gaze data 85 Gaze position accuracy 85 Geometry tab 48, 54, 66 glasses 36 - **H** -

Head movement velocity 85 Height (reference point to screen) [mm] 54 Height measurement 48 Height Reference Point to Screen [mm] 48 High Performance 78 horizontal center point 26 - I -

Image 66 Installation Wizard 22 Intel i5 9 Interface Setup 85 - K -

Keysystem parameters 80 - L -

Laptop 10, 31 Left or Right Adjustment 45 Licence Agreement 92 - M -

magnetic connectors 29 magnets 29 Maintenance 7 Microfibre Cleaning Cloth 10

### RED-m Eye Tracking System

Microsoft .NET 4.0 Framework 9 monitor 26 mounting bracket 10, 26, 29 - **N** -

negative value in the Height 54 New Installation 22 New Profile 42 No device detected 37 Not Connected 87 Notebook PC 87 - **O** -

Operating distance 85 Operating System 85 Optimal Position 45 Optimal User Conditions 36 - P -

PC Interface / Power 85 Physical Layer 18 Positioning Triangle 10 power configuration 87 powerdown mode 78 Profile field 42 Pupil diameter 85 pupils 36 - **Q** -

Quick Start 14

RAM 9 RED-m Eye Tracking System 18 Reference Point 23, 48 repair 7 Required Software 17 rubber pads 10, 23, 31 ruler 10, 26, 31 run a calibration test 70 run a validation test 70 run the Installation Package 22 Running iViewRED 37 - **S** -

Sampling Rate 41,85 Screen height [mm] 48, 54 screen size 70 Screen width [mm] 48, 54 **SDK 17** select a user profile 44 Select Monitor 66 Select Profile 42, 44 Select Setup 48, 54 Selecting a User Profile 44 set geometry measurements for a PC monitor 48 set geometry values for a Laptop 54 set the angle measurement 63 Show Eye Image 78 shutdown 82 SMI BeGaze 17 SMI Experiment Center 17 SMI Experiment Suite 360° 17 SMI sales representative 17 Software compatibility 85 Software Structure 18 Spatial resolution (RMS) 85 System latency (end to end) 85 System Requirements 9

## - T -

Windows 7 9, 22, 85 Windows XP 9

Target Color 66 Target File 66 Target Shape 66 Target Size 66 Technical Specifications 85 Technology 85 Techsmith Morae Plug-in 17 Time limitation exceeded 87 Timestamp 85 Tracking range (head box) 85 Tracking recovery time 85 Trademarks 91 Troubleshooting 87 - U -

```
Update 22
Update tab 80
USB 2.0 9, 29, 31, 85, 87
USB 3.0 9, 87
USB cable 10, 29, 31
USB devices 87
USB port 7, 18, 22
USB selective suspend 87
User Profile 42
- V -
```

Validate 70 virus scan 87 Vista 9 - W -

Warnings 3 Warranty 92 Weight 85

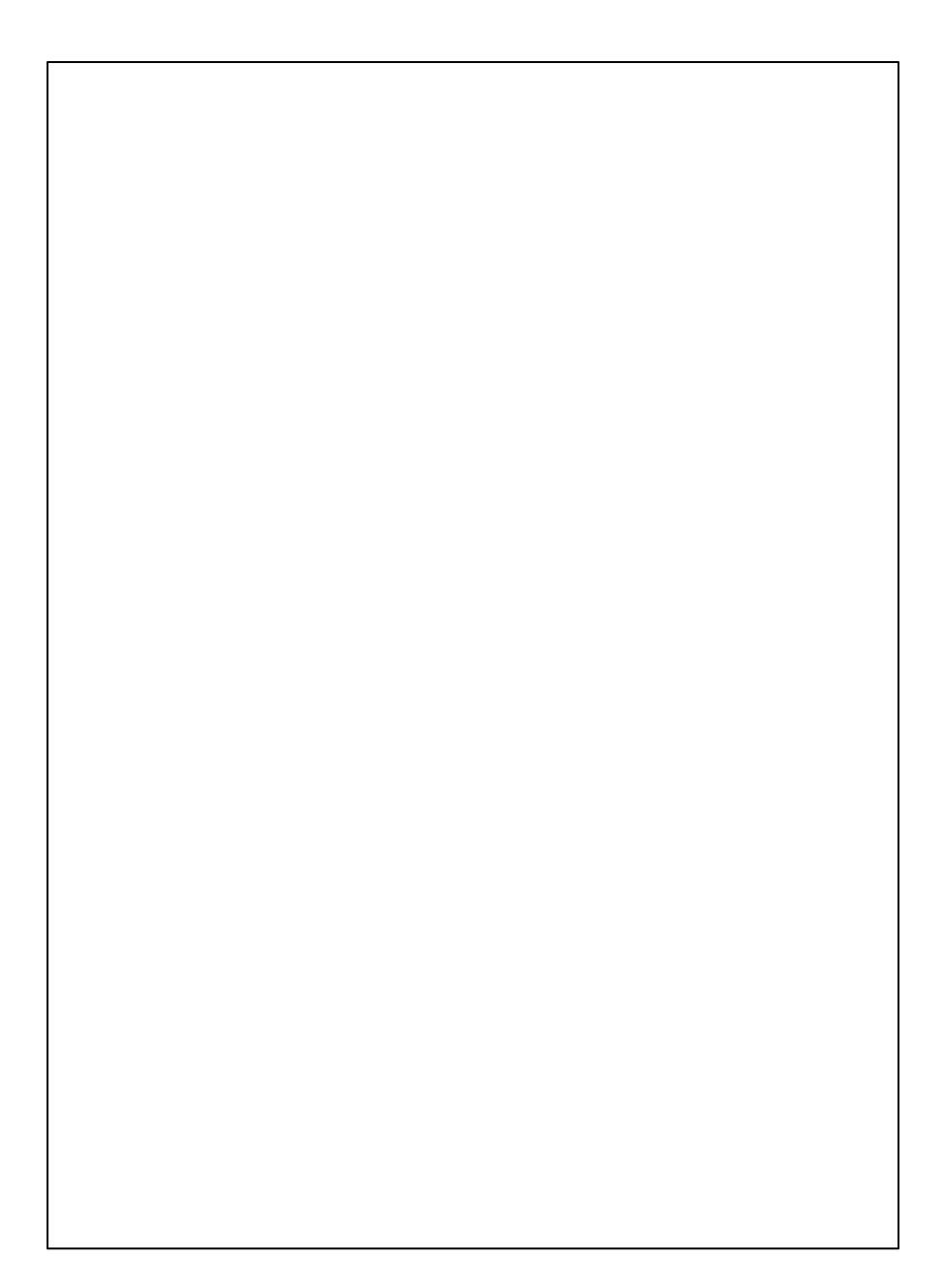